# 取扱説明書 MSG-2170 DARCエンコーダ

機種番号 1013-820-001

## 保証・サービス

弊社の電子計測器をご使用いただき、ありがとうございます。

本器は一年間保証いたしますので、この期間中の弊社責任による故障等は無料で修理いたします。

故障修理・校正等につきましては、下記の弊社営業部・営業所または販売代理店にご連 絡下さい。

> (株)目黒電波測器 営業部

〒212-0055 川崎市幸区南加瀬4-11-1 TEL044-589-0823 FAX044-589-0825

(株)目黒電波測器

大阪営業所

〒530−0043

大阪市北区天満1-19-4 9F東 TEL06-6357-5513 FAX06-6357-5593

| 1 | 概   | 要           |          |                              |
|---|-----|-------------|----------|------------------------------|
|   | 1.1 |             | 概要       | Ę6                           |
|   | 1.2 |             | 特徴       | <b>k</b> 6                   |
|   |     | 1.2.        | 1        | データの作成編成6                    |
|   |     | 1.2.        | 2        | オプション                        |
| 2 | 本   | 体           |          |                              |
|   | 2.1 |             | 本体       | <b>x</b> 7                   |
| 3 | オフ  | ゚ショ         | ン        |                              |
|   | 3.1 |             | FΜ       | 【ステレオ変調器8                    |
|   | 3.2 |             | デコ       | コーダー(開発中)                    |
| 4 | 性   | 能           |          |                              |
| 5 | 外観  | しの説         | 明        |                              |
|   | 5.1 |             | パネ       | ベル面の名称及び機能11                 |
|   | 5.2 |             | 背面       | 「パネルの名称および機能14               |
| 6 | 操亻  | 乍 法         | ••••     |                              |
|   | 6.1 |             | 基本       | 、操作方16                       |
|   |     | 6.1.        | 1        | LCD 画面の説明16                  |
|   |     | 6.1.        | 2        | カーソルの移動16                    |
|   |     | 6.1.        | 3        | 設定の変更17                      |
|   |     | 6.1.        | 4        | エディットモード19                   |
|   | 6.2 |             | MA       | XINメニューの設定                   |
|   |     | 6.2.        | 1        | L-MSK変調の設定                   |
|   |     | 6.2.        | 2        | L-MSKレベルコントロールの設定            |
|   |     | 6.2.        | 3        | レコードの設定                      |
|   |     | 6.2.        | 4        | 出力レベルの設定                     |
|   | 6.3 |             | RE       | XMOTEメニューの設定                 |
|   |     | 6.3.        | 1        | 通信速度の設定                      |
|   |     | 6.3.        | 2        | アータ長の設正                      |
|   |     | 6.3.        | 3        | ハリアイの設正                      |
|   |     | 6.3.        | 4        | ストッフヒットの設正                   |
|   | C 4 | 6.3.        | 5<br>0 0 | GP-IBFFレスの設定                 |
|   | 6.4 | C 4         |          | NFIGメニューの設定                  |
|   |     | 6.4.        | 1        | 外部人力レベルの設定                   |
|   |     | 6.4.        | 2        | ユンホンツト入力の設定                  |
|   |     | 6.4.        | 3        | $L-MSK = \sqrt{\mu}$ ルの設定    |
|   |     | 0.4.<br>6.4 | 4        | ハイロット八刀の設定                   |
|   | 65  | 0.4.        | ы<br>ст  | ットルトス ッハルツ収止                 |
|   | 0.0 | 6 5         | 3 I<br>1 | AIOS回回の元切                    |
|   | 66  | 0. 0.       | ュパネ      | <ul><li>ハノ ノハ回回の元町</li></ul> |
|   | 0.0 | 66          | 1        | 外部データ変調の方法<br>31             |

|   | 6.6.2  | レコードデータの内容確認32              |
|---|--------|-----------------------------|
|   | 6.6.3  | コンポジット信号のON/OFF34           |
|   | 6.6.4  | L-MSK信号のON/OFF34            |
|   | 6.6.5  | リモートローカルの切換え34              |
|   | 6.6.6  | LCD表示の反転                    |
|   | 6.6.7  | コントラストの調整34                 |
|   | 6.6.8  | L-MSK変調パターンの切換え35           |
|   | 6.6.9  | プリセットメモリの設定36               |
|   | 6.6.10 | 外部データの記憶                    |
|   | 6.6.11 | ビットエラーレートの測定40              |
|   | 6.6.12 | G P-I Bを利用したデータの移動46        |
|   | 6.6.13 | レコードデータの複写49                |
|   | 6.7 M  | SG = 2173 = ST              |
|   | 6.7.1  | 性能                          |
|   | 6.7.2  | 背面パネルの説明54                  |
|   | 6.7.3  | STEREOメニューの設定55             |
|   | 6.7.4  | 変調モードの説明57                  |
|   | 6.7.5  | 位相校正                        |
| 7 | 使用例    |                             |
|   | 7.1 接  | 続例 163                      |
|   | 7.1.1  | FM ステレオ/FM-AM 標準信号発生器との接続63 |
|   | 7.2 接  | 続例 264                      |
|   | 7.2.1  | 標準信号発生器との接続65               |
| 8 | リモートコ  | ントロール                       |
|   | 8.1 ⊐  | マンド言語                       |
|   | 8.1.1  | シンタックス表記67                  |
|   | 8.1.2  | コマンドシーケンス68                 |
|   | 8.1.3  | コマンドシンタックス(構文) 69           |
|   | 8.2 ⊐  | マンド説明69                     |
|   | 8.3 コ  | マンド                         |
|   | 8.4 ⊐  | マンド説明                       |
|   | 8.4.1  | AM                          |
|   | 8.4.2  | AN                          |
|   | 8.4.3  | СІ74                        |
|   | 8.4.4  | D D                         |
|   | 8.4.5  | D P                         |
|   | 8.4.6  | ЕН                          |
|   | 8.4.7  | E O                         |
|   | 8.4.8  | E S                         |
|   | 8.4.9  | F A                         |
|   | 8.4.10 | F R                         |
|   | 8.4.11 | G A                         |
|   | 8.4.12 | НР                          |

|     | 8.4.13 | I L         | 5 |
|-----|--------|-------------|---|
|     | 8.4.14 | J D         | 5 |
|     | 8.4.15 | J R         | 7 |
|     | 8.4.16 | L C         | 8 |
|     | 8.4.17 | L K         | 9 |
|     | 8.4.18 | MC          | 0 |
|     | 8.4.19 | ML          | 1 |
|     | 8.4.20 | MM          | 2 |
|     | 8.4.21 | MO          | 3 |
|     | 8.4.22 | MX          | 4 |
|     | 8.4.23 | O L         | 5 |
|     | 8.4.24 | P C         | 6 |
|     | 8.4.25 | P D         | 7 |
|     | 8.4.26 | P L         | 8 |
|     | 8.4.27 | PM          | 8 |
|     | 8.4.28 | P N 10      | 0 |
|     | 8.4.29 | P P 10      | 2 |
|     | 8.4.30 | R C 10      | 4 |
|     | 8.4.31 | R L 104     | 5 |
|     | 8.4.32 | R S 10      | 6 |
|     | 8.4.33 | S C 10      | 7 |
|     | 8.4.34 | S L 105     | 8 |
|     | 8.4.35 | S M 109     | 9 |
|     | 8.4.36 | SO 11       | 0 |
|     | 8.4.37 | S P 110     | 0 |
|     | 8.4.38 | S R 112     | 2 |
|     | 8.4.39 | S T 11      | 3 |
|     | 8.4.40 | S Q 114     | 4 |
|     | 8.4.41 | VR 11       | 5 |
|     | 8.4.42 | VW 110      | 6 |
| 8.5 | レス     | 、ポンスコード表 11 | 7 |

#### 1 概 要

1.1 概要

本器は、現在"見えるラジオ"の愛称で呼ばれるFM多重の受信機を開発及び生産 するためにはエンコーダーです。

#### 1.2 特徴

1.2.1 データの作成編成

本器から出力されるFM多重のデータは、全て付属のアプリケーションソフトウェ アによりパソコン上(NEC, DOS/V)で生成されます。これはFM多重の進展的 及び流動的な動きに対して容易に対応できるようにするためです。

このアプリケーションソフトウェアは Microsoft 社による Windows 上の環境が必要です。

- ◎ 現在このソフトでは、文字情報(レベル1)が可能であり、図形、VICS 等(レベ ル2)は開発中です。
- ◎ このソフトと本体インターフェイスはRS232Cです。
- ◎ このソフトでは、本体パネル面をパソコンの画面で操作できます。(パネル面がパソコンの画面に現れます。)
- ◎ このソフトは生成した DARC データフォーマットをダンプする事が出来ます。 これはビット単位の編集及びエラーの発生等に役立ちます。
- ◎ 本体との間でアップ/ダウンロードすることで、ディスクでもデータのファ イル管理ができます。

1.2.2 オプション

本器は必要に応じてグレードをアップできるように下記の装置をオプションとしま した。

これによりお手持ちの測定器によって、グレードを選ぶことができ、コストパフォーマンスに優れたものとなります。

- ◎ ステレオ信号発生器
- ◎ デコーダー(開発中)

## 2 本 体

2.1 本体

将来FM多重の機能の追加に加えて、各ファンクションをLCD画面で対応しました。

◎ 高出力

本器はFM多重を含む、マルチプレクス信号を最大 10Vp-p まで出力することができます。

- ◎ L-MSK オーディオ信号のレベルに追従してMSKのレベルが変化するL-MSK(規格 値)と任意にそのレベルを設定できるマニュアルモード(0%-25.5%)があ ります。
- データの確認
   メモリされているDARCデータを本体のディスプレイにより文字等で確認できます。
- ◎ レコード
   16個のレコードがあり、各レコードに任意のデータを記憶させることができます。
- ◎ DARCデータによる外部変調入力 外部装置(DAT、MD等)で蓄積したDARCフォーマットのデータを本器で変 調しL-MSK信号として出力する事ができます。またそのデータを本体のメモ リに蓄積させる事により本体データの保存もできます。
- ◎ その他の外部入力 SCA, RDS等をさらに多重できるように、外部ミキサ入力が備わっています。

- 3 オプション
  - 3.1 FMステレオ変調器
  - ◎ オーディオ信号
     内部オーディオ周波数5波を有し、そのほかにEXT入力があります。
  - ◎ 変調モード MONO(モノ)を含む6パターン。
  - ⑦ プリエンファシス
     OFFを含む4パターン
  - 3.2 デコーダー(開発中)
  - O DARCデータのデコード 外部からのマルチプレクス信号を入力することにより、DARCデータをデコー ドし、その内容をパソコン上で見れるようにします。コレによりエアーチェック したデータをメモリに落とす事ができるため、それを本器で再び出力させること ができます。 つまりシステムとしては、フィードバックループを可能とします。
  - データエラーの検出
     デコード時に、エラー率を検出し表示します。エラーシュミレーション等に役立ちます。

## [出力信号]

出力レベル 100%を3レンジ切換 (10.0Vp-p, 3.0Vp-p, 1.0Vp-p) レベルコントロール Auto/Manu 切換 Manu 0~25.5%(0.5%ステップ) Auto 上限 10.0% (図 4-1 参照) 下限 4.0%

L-MSK Signal

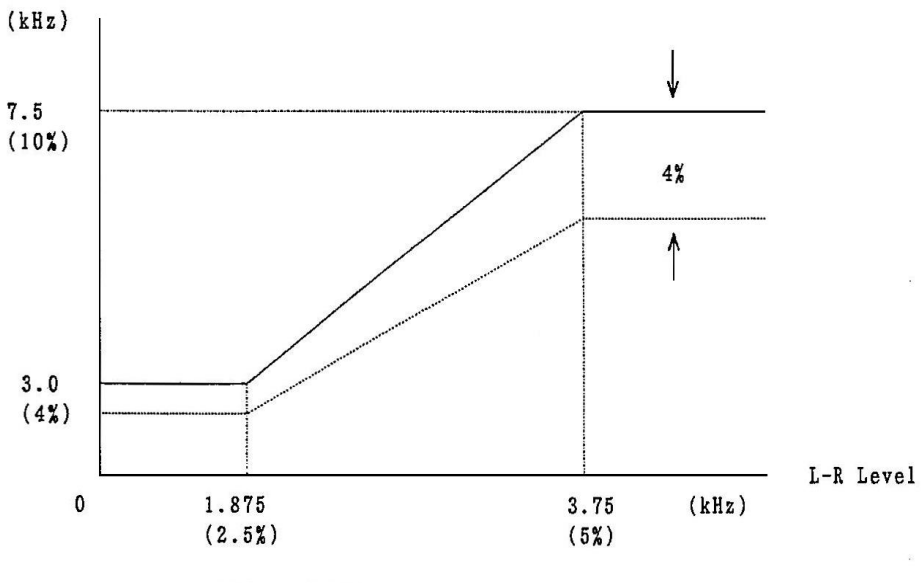

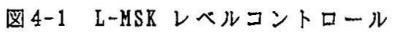

| 出力レベル確度   | +0% $\sim$ -4% (AUTO/MANU)                          |
|-----------|-----------------------------------------------------|
| サブキャリア周波数 | 76kHz $\pm$ 2Hz (INT. LOCK)                         |
| 出力インピーダンス | $75 \Omega$ (BNC)                                   |
| 分離度       | 60dB or over (30Hz $\sim$ 15kHz)                    |
| 周波数特性     | $30 \text{Hz} \sim 15 \text{kHz} \pm 0.2 \text{dB}$ |
|           | 30Hz ~ 100kHz ±0.5dB(1kHz 基準)                       |
| ひずみ率      | $-80 \rm{dB}$ (0.01%) or less (30Hz $\sim$ 15kHz)   |
| S/N       | -86dB or less(1kHz 基準)                              |
|           |                                                     |

[入力信号]

- コンポジット入力
   入力レベル 3ステップs 切換(10Vp-p, 3Vp-p, 1Vp-p)
   入力レベル判定確度 ±2%
   入力インピーダンス 600Ω
- パイロット入力
   入力レベル範囲
   1.0Vp-p ~ 3.0Vp-p
   入力インピーダンス 10kΩ
- 3. オーディオ信号入力

   入力レベル
   2. 0Vp-p(Lのみ、Rのみ、2. 0Vp-p入力時を 50%とする)
- 4. クロック入力 TTLレベル 16kHz
- 5. データ入力 TTLレベル 16000bps
- 6. 外部信号合成器入力
   入力周波数範囲 30Hz ~ 100kHz
   入出力利得 1.0 (+0, -0.5dB)
   入力インピーダンス 10kΩ

## [データインターフェイス]

RS-232C データビット 7, 8 bits
 パリティー Even, 0dd, None
 ストップビット 1,2
 ポーレート 2400, 4800, 9600, 19200
 GP-IB IEEE488

### [その他]

動作温度範囲 0℃ ~ 40℃(性能保証温度範囲+5℃~35℃)
 電源電圧 AC100V, 115V, 215V, 230V ±10% 50/60Hz
 外形寸法 440(W) x 115(H) x 375(D)mm

- 5 外観の説明
  - 5.1 パネル面の名称及び機能

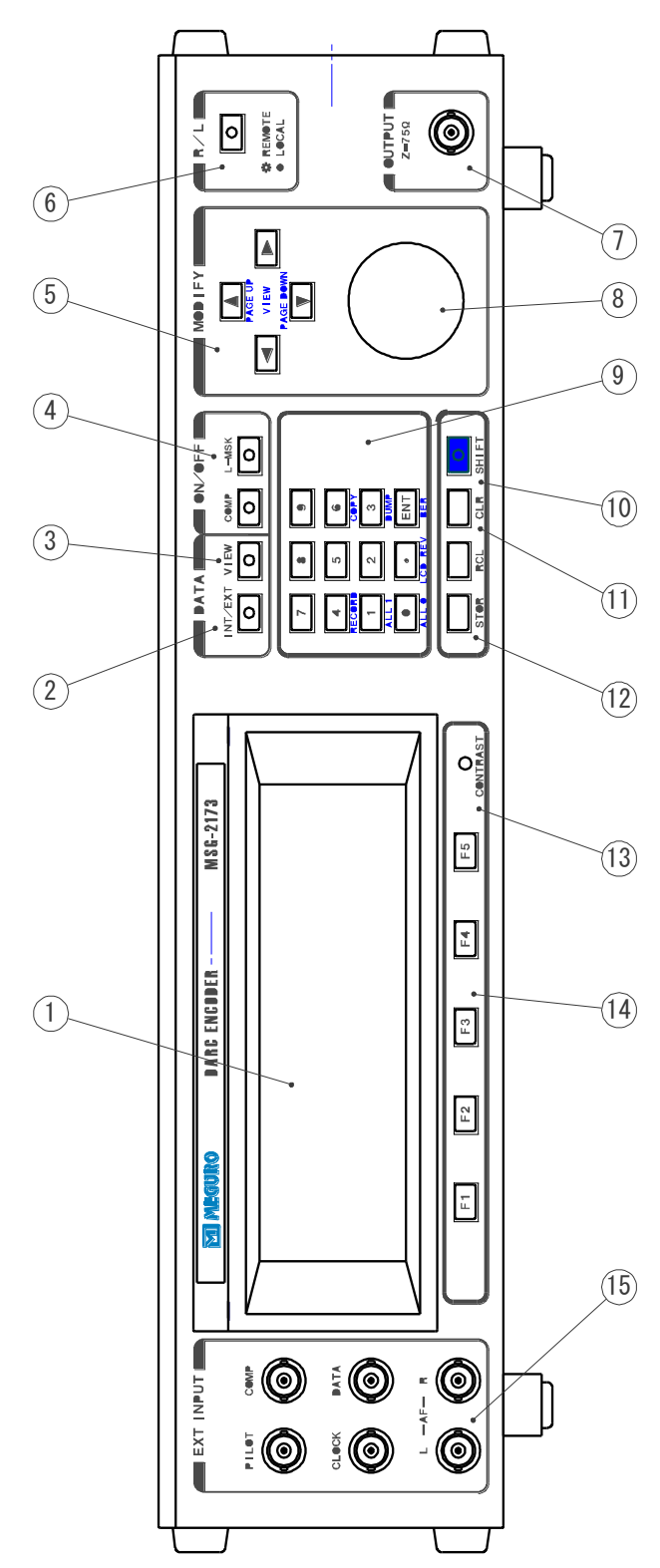

- ① CD 表示パネル 本器の各種設定や状態を表示します。画面下部のメニューは⑭のファンクション キーに対応
- ② DATA セレクトキー

MSK 変調データの切換をおこないます。LED 点灯時は、外部データ入力が選択されている状態

で、外部クロックの立ち上がりエッジで変調を行ないます。LED 消灯は、内部データ が選択されている状態で、MAIN メニューのレコードに対応したデータで変調を行な います。

- ③ VIEWセレクトキー MAINメニューで選択したレコードの内容が表示します。レコードにデータが書き込まれていない場合は、空白が表示されます。再度キーを押すとメニュー画面に復帰します。またエディットモード時のキー入力は無視されます。
- ④ 出力 0N/0FF キー
   ⑦信号出力端子の信号出力を、0N/0FF します。LED 点灯時に出力が 0N になり信号が 出力されます。
- ⑤ カーソルキー LCD 画面に表示される、カーソルの移動及び本器の各種設定の変更に使用します。 詳細は"6.1 基準操作を参照して下さい。
- ⑥ LOCAL キー

本器をローカルモードにする時に使用します。LED 点灯時本器は、リモートモードに なっているので、LOCAL キー以外の入力は全て無視されます。また、⑩SHIFT モード キーを押してから、LOCAL キーを押すとメモリーの初期化画面が表示されます。この とき、⑨テンキーの【1】を押すと本器は全てのメモリーをクリアして再起動しま す。【0】を押すと元のメニューに復帰します。

- ⑦ 信号出力端子
   本器の信号を出力するコネクタです。出力インピーダンスは 75Ωで最大 10Vp-p の信号を出力します。
- ⑧ ロータリーエンコーダ LCD 画面に表示される、カーソルの移動および本器の各種設定の変更に使用します。 右に回したときは、⑤カーソルキーの【▲】、に左に回したときは、⑤カーソルキー の【▼】と同じ働きをします。
- ⑨ テンキー エディットモード時に、数値を直接入力する時に使用します。数値を入力し【ENT】 キーで決定します。

詳細は、6.1.3 設定の変更 を参照にして下さい。

- 10 SHIET キー パネル面に青文字で表示されている機能を選択する場合に使用します。
- ① CLR キー

エディットモードで数値を直接入力している際に、誤った数値を入力してしまった 時に使用します。このキーを押すと入力した数値は、全てクリアされ空白が表示さ れます。

- ② メモリーキー プリセットメモリーの設定を、記憶/呼び出し するために使用します。
   詳細は、6.6.9 プリセットメニューの設定 を参照して下さい。
- ① CONTRAST ボリューム
   LCD 表示の濃度を調節するボリュームです。右に回すと表示が濃く、左に回すと薄くなります。
- ④ ファンクションキー
   本器の設定メニューを変更する時に使用します。LCD 画面下部の表示に対応したメニューに切り換ります。
- ⑤ 外部入力コネクター 外部から必要な信号を入力するためのコネクタです。

5.2 背面パネルの名称および機能

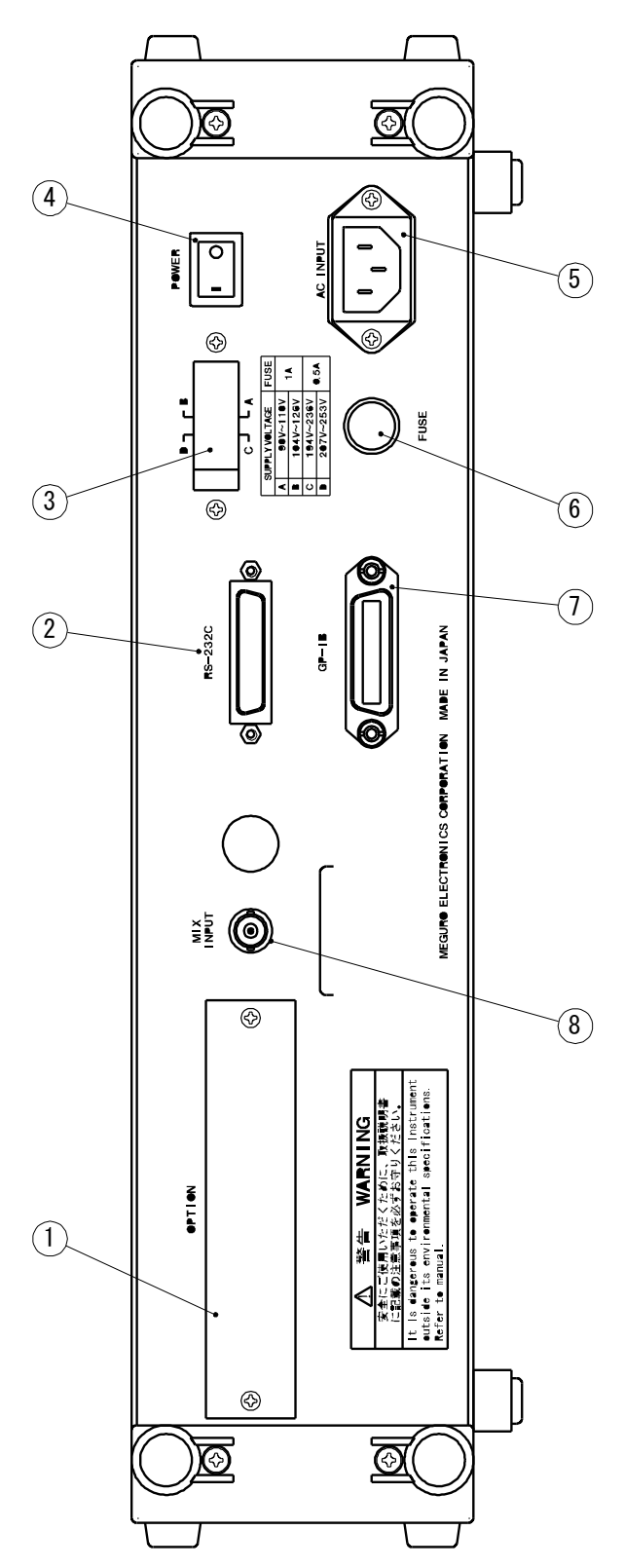

- ステレオオプション外部出力用窓 本器にステレオ信号発生器(MSG-2170-ST)を内蔵した場合に PILOT 出力、SCA 入力 等のコネクタを取り付ける為の窓です。
- ② RS-232Cコネクタ
   本器を、パソコンと接続するためのRS-232Cコネクタです。付属のアプリケーションソフトを使用し多重データをアップ/ダウンロードする際に使用します。
- ③ VOLTAGE SELECTOR 電源電圧切換器 電源変圧器の1次端子切換器で、ACライン電圧に合わせて切換えます。電圧の切換 えは、切換器プラグの矢印をA~Dの刻印に合わせることにより切換えられます。
- ④ POWERスイッチ
   本器に、電源を供給するためのスイッチです。
- ⑤ AC INPUT コネクタ
   本器をAC電源に接続するのに使用します。
- ⑥ ヒューズホルダー 電源変圧器の1次端子側のヒューズをいれます。使用するヒューズは、ACライン電 圧によって異なりますので本器背面に印刷されている表を参照して下さい。
- ⑦ GP-IBコネクタ
   本器をGP-IBバスに接続するコネクタです。
- ⑧ デコーダオプション用窓
   本器にDARKデコーダ(MSG-2170-DE)を内蔵した時に使用します。
- ⑨ MIX INPUT コネクタ
   このコネクタに入力された信号は、FM多重信号に混合されて本器の信号出力端子に
   出力されます。入出力利得は、1.0 です。このコネクタを使用するときは、CONFIG
   メニューの MIX IN を ON して下さい。
- 10 コードかけ本器を使用しないときに電源コードを巻いておきます。

## 6 操作法

6.1 基本操作方

**6.1.1** LCD画面の説明 本器の設定は、図 6-1 のように LCD に表示されます。

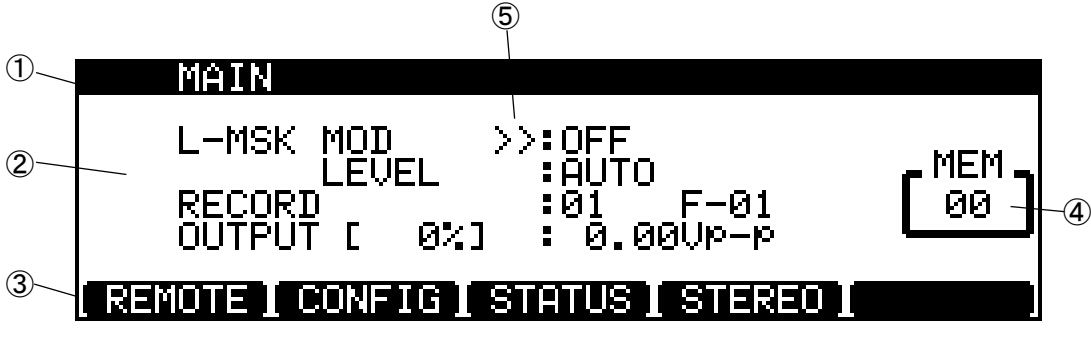

図 6-1 LCD メイン画面

| (1)              | トップメニュー     | 現在の設定画面の表示            |
|------------------|-------------|-----------------------|
| 2                | 設定メニュー      | 現在の画面で設定可能な項目         |
| 3                | ファンクションメニュー | ファンクションキーで呼出せる設定画面の表示 |
| 4                | プリセットメモリ    | プリセットメモリの番号表示         |
| $(\overline{5})$ | カーソル        | 設定項目の選択表示             |

6.1.2 カーソルの移動

本器は、カーソルで設定項目を選択し設定の変更を行ないます。 カーソルは、カーソルキーで移動させます。

【▲】キーを押すとカーソルは、上へ移動します。設定項目の最上段でこのキー を押すとカーソルは最下段へ移動します。

【▼】キーを押すとカーソルは、下へ移動します。設定項目の最下段でこのキー を押すとカーソルは最上段へ移動します。

【・】キーを押すとカーソル表示は消えてエディットモードになり、設定の変 更が可能になります。

【・】キーを押すと、エディットモードを終了しカーソルが表示されます。

## 6.1.3 設定の変更

本器は、変更したい項目を選択しエディットモードにしてから設定の変更を行 ないます。エディットモードでは、テンキーまたは、カーソルキーを使用して 設定の変更を行ないます。エディットモードになっている項目は、反転文字で 表示されています。

カーソルキーを使った設定

| MAIN<br>L-MSK MOD :OFF<br>LEVEL >>:AUTO<br>RECORD :01 F-01 00<br>OUTPUT [ 0%] : 0.00VP-P<br>REMOTE CONFIG STATUS STERED             | 【▲】【▼】キーを押し変更したい<br>項目にカーソルを合わせる。 |
|----------------------------------------------------------------------------------------------------|-----------------------------------|
| MAIN<br>L-MSK MOD : OFF<br>LEVEL : MUTO<br>RECORD : 01 F-01 00<br>OUTPUT [ 0%] : 0.00VP-P<br>REMOTE [ CONFIG] STATUS [ STEREO ]     | 【・】キーを押しエディットモード<br>にする。          |
| MAIN<br>L-MSK MOD :OFF<br>LEVEL :MANU 0.0% (MEM<br>RECORD :01 F-01 (00<br>OUTPUT (0%) :0.00VP-P<br>(REMOTE CONFIG) STATUS (STEREO)  | 【▲】または【▼】キーを押し設定<br>を変更する。        |
| MAIN<br>L-MSK MOD :OFF<br>LEVEL >>:MANU 0.0%<br>RECORD :01 F-01 00<br>OUTPUT [ 0%] : 0.00VP-P<br>REMOTE [ CONFIG] STATUS [ STEREO ] | 【・】または【ENT】キーを押し設<br>定を決定する。      |

6.1.3.1 テンキーを使った設定

| MAIN<br>L-MSK MOD :OFF<br>LEVEL :MANU 0.0%<br>RECORD >>:01 F-01<br>OUTPUT [ 0%] : 0.00VP-P<br>REMOTE CONFIG STATUS STERED ]       | ( <sup>MEM</sup> ) | 【▲】【▼】キーを押し変更したい<br>項目にカーソルを合わせる。 |
|----------------------------------------------------------------------------------------------------|--------------------|-----------------------------------|
| MAIN<br>L-MSK MOD :OFF<br>LEVEL :MANU 0.0%<br>RECORD :01 F-01<br>OUTPUT [ 0%] : 0.00VP-P<br>REMOTE CONFIG STATUS STEREO ]         |                    | 【・】キーを押しエディットモード<br>にする。          |
| MAIN<br>L-MSK MOD : OFF<br>LEVEL : MANU 0.0%<br>RECORD : 80 F-01<br>OUTPUT [ 0%] : 0.00VP-P<br>REMOTE [ CONFIG] STATUS [ STEREO ] | [ <sup>MEM</sup> ] | 【8】キーを押す                          |
| MAIN<br>L-MSK MOD : OFF<br>LEVEL : MANU 0.0%<br>RECORD >>:08 F-10<br>OUTPUT [ 0%] : 0.00VP-P<br>REMOTE CONFIG STATUS STEREO]      |                    | 【ENT】キーを押し設定を決定する。                |

6.1.4 エディットモード

本器は、ある項目を選択したときに文字が反転表示され設定可能な状態であることを示 します。この状態で設定を変更するときには、いくつかの決まりがありそれらを無視した 入力は、全て無効となり設定は変更されません。エディットモードでは、以下に示す例の ような入力方法があります。

## 6.1.4.1 数值入力(1)

| MAIN                                                                              |                    | カーソルを合わせる。       |
|-----------------------------------------------------------------------------------|--------------------|------------------|
| L-MSK MOD :OFF<br>LEVEL :MANU 0.0%<br>RECORD :08 F-10<br>OUTPUT [ 0%]>>: 0.00VP-P | [ 00 ]             |                  |
| [ REMOTE ] CONFIG ] STATUS ] STERED ]                                             | J                  |                  |
|                                                                                   |                    |                  |
| MÓTN                                                                              |                    | 【1】【.】【0】とキーを押す。 |
|                                                                                   |                    |                  |
| LEVEL MANU 0,0%                                                                   | r <sup>MEM</sup> a |                  |
| 000000 0%1 1000000000000000000000000000                                           | 66                 |                  |
| REMOTE CONFIG STATUS STERED                                                       |                    |                  |
|                                                                                   |                    |                  |
|                                                                                   |                    |                  |
| MAIN                                                                              |                    | 【ENT】キーを押して決定する。 |
| L-MSK MOD : OFF                                                                   | MEM                |                  |
| RECORD 808 F-10                                                                   | [ 00]              |                  |
|                                                                                   |                    |                  |
| [ REMOTE ] CONFIG ] STATUS ] STEREO ]                                             | )                  |                  |

6.1.4.2 数値の訂正

| REM | MAIN<br>L-MSK MOD : OFF<br>LEVEL : MANU 0.0% [MEM<br>RECORD : 08 F-10 [00]<br>OUTPUT [ 0%] : 1                                  | 誤って【.】キーを2度押してしまっ<br>たので修正したい。       |
|-----|----------------------------------------------------------------------------------------------------|--------------------------------------|
|     | MAIN<br>L-MSK MOD :OFF<br>LEVEL :MANU 0.0%<br>RECORD :08 F-10<br>OUTPUT [ 0%]>>: 0.00VP-P<br>REMOTE [ CONFIG] STATUS [ STEREO ] | 【ENT】キーを押すと、不<br>正な入力なので元の状態に戻<br>る。 |
|     | MAIN<br>L-MSK MOD : OFF<br>LEVEL : MANU 0.0%<br>RECORD : 08 F-10<br>OUTPUT [ 0%] : THE VP-P<br>REMOTE CONFIG STATUS STEREO      | 【CLR】キーを押すと、全<br>ての入力が消去される。         |

6.2 MAINメニューの設定

本器は、ファンクションメニューに [MAIN] と表示されたファンクションキーを押 すことによりMAINメニュー画面に切り換ります。MAINメニューで設定できる項目 は、次の4つです。

- 1. L-MSK MOD ON/OFF
- 2. L-MSK LEVEL AUTO/MANU (MANU時のみ0~25.5%設定)
- 3. RECORD  $0.0 \sim 1.5 / EXT$
- 4. OUTPUT 0.  $0 0 \sim 10.00 V p p (0.1 V p p S T E P)$

6.2.1 L-MSK変調の設定

MSK変調のON/OFFを設定します。設定メニューの1行目で【・】キーを押して エディットモードにしてから【▲】【▼】キーで設定を変更します。

設定されているレコードにデータがない場合は、エディットモードには切換らず設定を ONにすることは出来ません。

変調がONでデータが内部に設定されている場合は、ONの表示の右横にF-××と表示されます。この数値は、現在送信しているデータのフレーム位置の表示になっています。

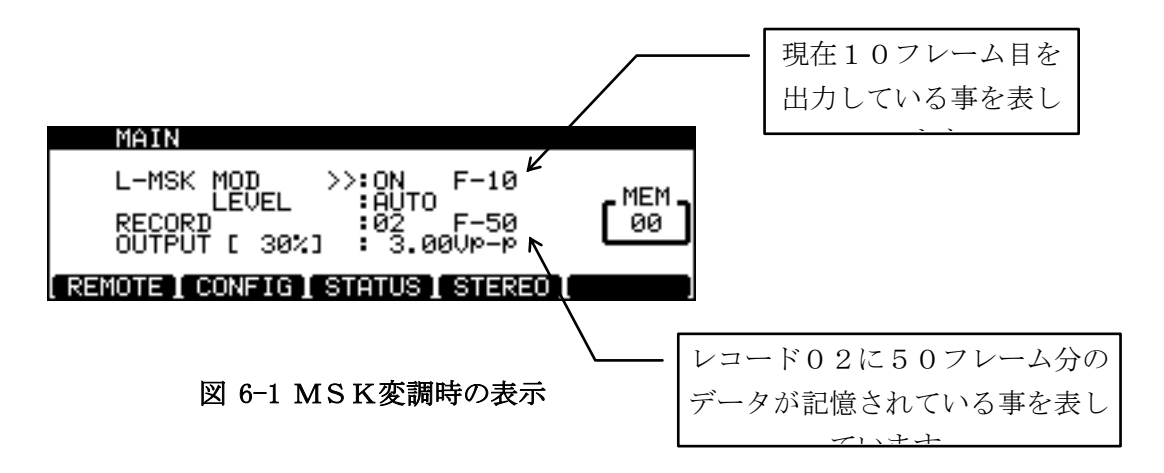

L-MSK信号の多重レベルの設定をします。設定メニューの2行目で【・】キーを押 し、エディットモードにしてから【▲】【▼】キーで設定を変更します。

設定をAUTOにするとL-R信号の変調率に応じてMSK信号の多重レベルをコントロールします。レベルコントロール特性は、図 6-2に示す通りです。

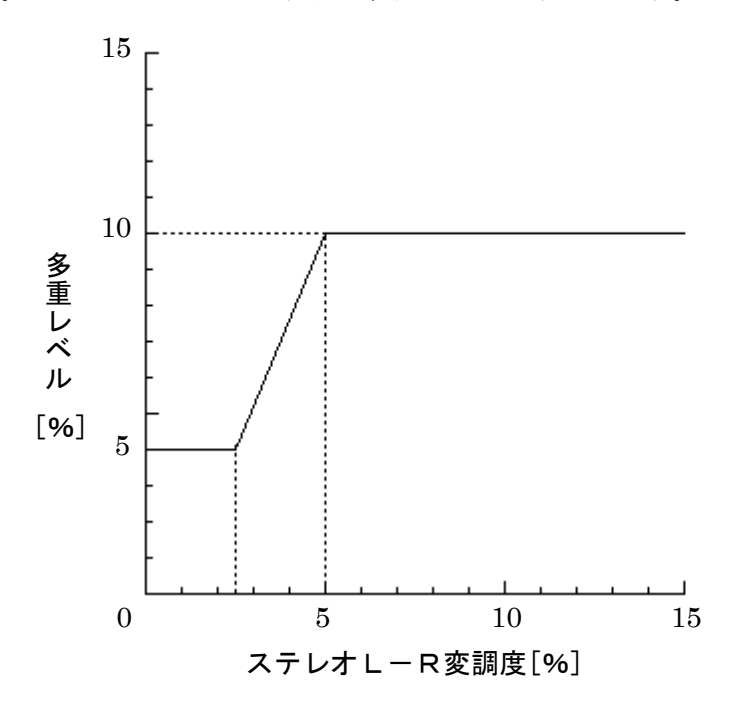

図 6-2 レベルコントロール特性

レベルコントロールをMANUにすると多重レベルを0.0~25.5%の範囲で設定 することができます。分解能は、0.5%です。

| MAIN                         |                                             |                    | エディ | ットモ | ードにする。 |          |
|------------------------------|---------------------------------------------|--------------------|-----|-----|--------|----------|
| L-MSK MOD<br>LEVEL<br>RECORD | 0FF<br>FUID<br>01 F-01                      | [ <sup>MEM</sup> ] |     |     |        |          |
| REMOTE CONFIG                | TATUS STEREO                                |                    |     |     |        |          |
| MAIN                         |                                             |                    | [▲] | [▼] | キーで設定を | : MANU に |
| L-MSK MOD<br>LEVEL<br>RECORD | :0FF<br>:00:000 0.0%<br>:01 F-01<br>:01 -01 | [ 00 ]             | する。 |     |        |          |
| REMOTE CONFIG                | TATUS STEREO                                |                    |     |     |        |          |

| MAIN                         |                             |                    |   |
|------------------------------|-----------------------------|--------------------|---|
| L-MSK MOD<br>LEVEL<br>RECORD | OFF<br>MANU 0.07<br>01 F-01 | [ <sup>MEM</sup> ] |   |
| REMOTE CONFIG S              | TATUS STEREO                |                    |   |
|                              |                             |                    |   |
| MATH                         |                             |                    | Ĩ |

:OFF :MANU 🖥

: 0.00Up-p

5.0%

【・】キーを押す。 (この時に【▲】【▼】キーを押す と 0.5%ずつ設定が変化します。)

設定したい数値を入力する。

【ENT】キーで決定する。

| 6  | 2          | 3 | レコー | ドの設定 |
|----|------------|---|-----|------|
| υ. | <b>∠</b> . | J | 1 - |      |

071

REMOTE CONFIG STATUS STEREO

0%]

REMOTE CONFIG STATUS STEREO

L-MSK MOD LEVEL

MAIN

ÔŬTPÙŤ [

本器は、00~15まで16個のレコードと外部データレコードがあります。レコード 00は、固定データレコードで内容を変更することはできません。レコード01~15は ユーザーレコードで付属のアプリケーションソフトウェアで作成した任意のデータを記 憶させることができます。

MEM 00

MEM

00

ユーザーレコードには、合計100フレームのデータを記憶させることができます。1 つのレコードに記憶できるデータは、最大99フレームです。

外部データレコードは、ユーザーレコードとは別に外部入力コネクタからのデータを最 大60フレームまで記憶することができます。

設定メニューの1行目で【・】キーを押してエディットモードにしてから【▲】【▼】 キーで設定を変更します。【▲】キーを押すと00-01-02・・・15の順番に設定 が切換り15の次は、EXTになります。【▼】キーを押すと逆の順番で設定が切換りま す。

レコード番号の右横の数値は、各レコードに記憶されているデータのフレーム数を表しています。この数値がF-00になっている場合は、そのレコードにはデータが記憶されていないことを表しL-MSK変調をONにすることはできません。設定がONになっている場合は、自動的にOFFになります。(図 6-1 MSK変調時の表示 参照)

6.2.4 出力レベルの設定

本器は、外部コンポジットレベルに応じて最大10Vp-pまでの出力レベルを設定す ることができます。設定メニューの4行目で【・】キーを押してエディットモードにして から【▲】【▼】キーまたは、テンキーを使用して設定します。【▲】【▼】キーを使用 して設定を変更する場合は、キーを1度押すごとに0.01Vp-pステップで設定が変 化します。LCD画面上で、0UTPUTの文字の右側に表示された数値は、現在の設定が出力 できる最大レベルに対して何パーセントであるかを表わしています。この数値は、外部入 カレベルの設定に応じた表示になります。(6.4.1外部入力レベルの設定、参照)

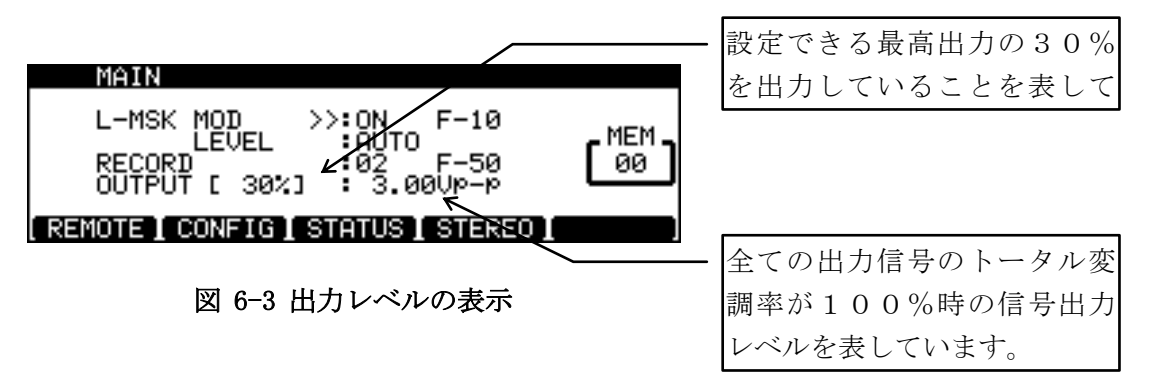

本器は、外部入力レベルの設定に対して各々の出力レベルバッファを用意してあります。 出力レベルの設定を変更した場合は、現在の外部入力レベルに応じた出力レベルバッファ のみ変更されます。外部入力レベルと出力レベルの関係は、表 6-1の通りです。

| 外部入力レベ    | 出力レベルバッ | 最大出力レベル   |
|-----------|---------|-----------|
| ル         | ファ      |           |
| 10Vp-p    | BUFFER1 | 10.00Vp-p |
| 3 V p - p | BUFFER2 | 3. 00Vp-p |
| 1 V p - p | BUFFER3 | 1. 00Vp-p |

表 6-1 出力レベルバッファ対応表

例えば、外部入力レベルが10Vp-pに設定されている場合BUFFER1の数値の みが変更されます。外部入力レベルの設定を10Vp-pから3Vp-pに変更した場合 の出力レベルは、 BUFFER1の値からBUFFER2の値に変更されます。 **6.3** REMOTEメニューの設定

本器は、ファンクションメニューに[REMOTE]と表示されたファンクションキー を押すことによりREMOTOメニュー画面に切り換ります。REMOTOメニューで設 定できる項目は、次の5つです。

- 1. SPEED 2400/4800/9600/19200
- 2. DATA  $7 \swarrow 8 \text{ b i t}$
- 3. PARITY EVEN/ODD/NONE
- 4. STOP 1/2b i t
- 5. GP IB ADRS  $0 \sim 30$

### 6.3.1 通信速度の設定

RS-232Cインターフェイスの通信速度を設定します。設定メニューの1行目で 【・】キーを押して、エディットモードにしてから【▲】【▼】キーで設定を変更します。 設定できる通信速度は、2400,4800,9600,19200bpsの4種類です。 【▲】キーを押すと2400-4800-9600-19200の順番に設定が切換り1 9200の次は2400になります。【▼】キーを押すと逆の順番で設定が切換り240 0の次は19200になります。

6.3.2 データ長の設定

通信時の1文字あたりに使用するビット数を設定します。設定メニューの2行目で【・】 キーを押して、エディットモードにしてから【▲】【▼】キーで設定を変更します。設定 できるデータ長は、7 b i t か 8 b i t です。

6.3.3 パリティの設定

通信時のパリティチェックの方式を設定します。設定メニューの3行目で【・】キーを 押して、エディットモードにしてから【▲】【▼】キーで設定を変更します。設定できる 方式は、EVEN, ODD, NONEの3種類です。

6.3.4 ストップビットの設定

通信時の文字と文字の間の時間を設定します。設定メニューの4行目で【・】キーを押 して、エディットモードにしてから【▲】【▼】キーで設定を変更します。設定できる時 間は、1 b i t, 2 b i t です。 6.3.5 GP-IBアドレスの設定

GP-IBを使用するときのアドレスを設定します。設定メニューの5行目で【・】キー を押してエディットモードにしてから【▲】【▼】キーまたは、テンキーを使用して設定 を変更します。設定範囲は、1~30です。

#### 6.4 CONFIGメニューの設定

本器は、ファンクションメニューに [CONFIG] と表示されたファンクションキー を押すことによりCONFIGメニュー画面に切換ります。CONFIGメニューで設定 できる項目は、次の5つです。

- INPUT LEVEL 10Vp-p/3Vp-p/1Vp-p
   COMP INT/EXT
   L-MSK CONTROL COMP (INT) /COMP (EXT). EX
   T L, R
   PILOT COMP (INT) /COMP (EXT) /EX
   T MIX INPUT ON/OFF

## 6.4.1 外部入力レベルの設定

本器は、外部コンポジット入力のレベルを10,3,1Vp-pのいずれかに設定する ことができます。入力レベルを変更すると本器の最大出力レベルも変化します。設定メ ニューの1行目で【・】キーを押してエディットモードにしてから【▲】【▼】キーで設 定を変更します。【▲】キーを押すと1Vp-p-3Vp-p-10Vp-pの順番に設定が切換 り10Vp-pの次は1Vp-pになります。【▼】キーを押すと逆の順番で設定が切換 り1Vp-pの次は10Vp-pになります。外部入力レベルを変更した場合は、STA TUS画面を開き入力レベルを調節して下さい。(6.5.2 外部コンポジットレベルの調整 参照)コンポジット入力がINTに設定されているときは、外部入力レベルは、10Vp -pに固定され、設定を変更することはできません。(6.4.2 コンポジット入力の設定 参照)

#### 6.4.2 コンポジット入力の設定

本器でFM多重信号を発信するために必要なステレオコンポジット信号を設定します。 設定メニューの2行目で【・】キーを押してエディットモードにしてから【▲】【▼】キー で設定を変更します。ステレオ信号発生器(MSG-2173-ST)が内蔵されている 場合は、INT,EXTの設定が可能になります。INTに設定した場合は、内蔵のステ レオ信号発生器の信号が選択され外部入力レベルは、自動的に10Vp-pに設定されま す。EXTに設定した場合は、COMPと表示された外部入力コネクタの信号が選択され ます。

外部のステレオ信号発生器を使用する場合は、必ず入力する信号のレベルを確認して下

## さい。(6.4.1 外部入力レベルの設定, 6.5.2 外部コンポジットレベルの調整 参照)

入力される信号が適切なレベルでないときは、本器の信号出力は、保証されません。

6.4.3 L-MSKコントロールの設定

MSK信号をオートレベルコントロールするためのL-R信号を設定します。設定メ ニューの3行目で【・】キーを押してエディットモードにしてから【▲】【▼】キーで設 定を変更します。

コンポジット入力がEXTに設定されている場合は、COMP(EXT),EXT L, Rの切換えになります。COMP(EXT)に設定されている場合は、外部から入力され ているステレオコンポジット信号のL-R信号の変調度に応じてMSK信号の多重レベ ルをコントロールします。EXT L, Rに設定されている場合は、外部入力コネクタの L, Rに入力されたオーディオ信号のレベルに応じてMSK信号の多重レベルをコント ロールします。

このときのレベルコントロール特性は、図 6-5に示す通りです。

コンポジット入力がINTに設定されている場合は、COMP(INT), EXT L, Rの切換えになります。COMP(INT)に設定されている場合は、内蔵されているス テレオ信号発生器のコンポジット信号のL-R信号の変調度に応じてMSK信号の多重 レベルをコントロールします。

COMP(INT), COMP(EXT)に設定されているときのレベルコントロール 特性は、図 6-4に示す通りです。

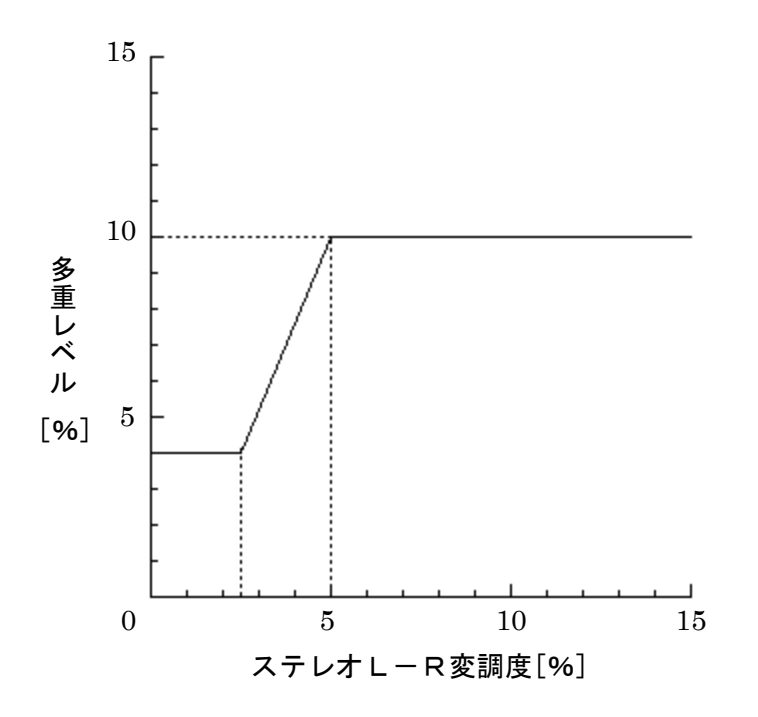

図 6-4 COMP (INT), COMP (EXT) 入力時 レベルコントロー ル特性

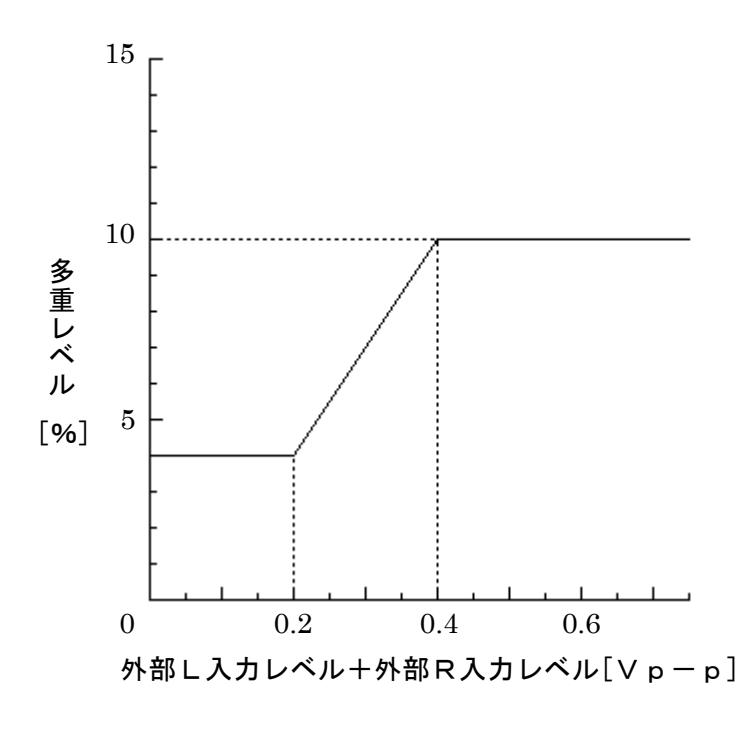

図 6-5 EXT L, R入力時レベルコントロール特性

6.4.4 パイロット入力の設定

L-MSK信号を同期させるパイロット信号を設定します。設定メニューの4行目で 【・】キーを押してエディットモードにしてから【▲】【▼】キーで設定を変更します。 コンポジット入力がEXTに設定されている場合は、COMP(EXT), EXTの切換 えになります。COMP(EXT)に設定されている場合L-MSK信号は、外部から入 力されているステレオコンポジット信号のパイロットに同期します。EXTに設定されて いる場合L-MSK信号は、外部入力コネクタのPILOTに入力されたパイロット信号 に同期します。

コンポジット入力が INTに設定されている場合は、 COMP(INT), EXTの切 換えになり

ます。COMP(INT)に設定されている場合L-MSK信号は、内蔵されているステレオ信号発生器のコンポジット信号のパイロットに同期します。本器のL-MSK信号は、 PLLによりパイロット信号と同期をとるのでパイロット入力を切換えた場合に同期が 安定するまでの約2秒間は、キー操作は行なえません。

次のような状態のときL-MSK信号は、本器内部の発信器に同期します。

※ 設定がCOMP(EXT)で外部から入力されているステレオコンポジット信号にパ イロット信号が無い場合。

※設定がCOMP(INT)で内蔵ステレオ信号発生器のモードがMONOの場合。

※ 設定がCOMP(INT)で内蔵ステレオ信号発生器のパイロットがOFFの場合。

※ 設定がCOMP(INT)で内蔵ステレオ信号発生器のパイロットが0%の場合。

※ 設定がEXTで外部からパイロット信号が入力されていない場合。

6.4.5 外部ミキサ入力の設定

本器は、MIX INPUTコネクタを使用してRDS, SCA等を混合することができ ます。設定メニューの5行目で【・】キーを押してエディットモードにしてから【▲】【▼】 キーで設定を変更します。外部ミキサ入力がONに設定されている場合は、本器背面のM IX INPUTコネクタに入力した信号が信号出力に混合されます。このときの入出力 利得は、1.0です。外部ミキサ入力がOFFに設定されている場合には、本器背面のM IX INPUTコネクタに入力した信号は無効になります。本機能を使用しない場合は、 OFFに設定して下さい。ONに設定しておくとS/Nが少し悪くなることがあります。 6.5 STATUS画面の説明

本器は、ファンクションメニューに[STATUS]と表示されたファンクションキー を押すことによりSTATUS画面に切換ります。 STATUS画面では、各種入力コネクタの状態を確認することができます。確認できる 項目は、次の4つです。

1. COMPHIGH, LOW, OK2. PILOTNONE, OK (COMP), OK (EXT)3. AF-LHIGH, LOW, OK4. AF-RHIGH, LOW, OK

|      | STATUS INDICATOR                  |         |
|------|-----------------------------------|---------|
| 2-   | EXT INPUT LEVEL = [100p-p]        | , MEM , |
| 3    | ĒĪĽÕT ∶ÕĶ(COMP)                   | 00      |
| (4)- |                                   | ·       |
| 5    | MAIN I REMÔTE I CONFÌG I STEREO I |         |

① 外部コンポジット信号の入力レベルを表示します。

② 外部コンポジット信号の入力レベルの状態を表示します。入力レベルが①の表示の±2%の範囲であればOKと表示されます。入力レベルが低いときはLOW高いときはHIGHと表示されます。

③ L-MSK信号が同期しているパイロット信号を表示します。外部または、内蔵のステレオ信号発生器のコンポジット信号に同期しているときはOK(COMP)と表示されます。外部パイロット信号に同期しているときはOK(EXT)と表示されます。パイロットの供給がなく本器内蔵の発信器に同期しているときはNONEと表示されます。

④,⑤ 外部オーディオ信号の入力レベルの状態を表示します。(④はL,
 ⑤はR)入力レベルが2Vp-p±2%の範囲であればOKと表示されます。
 入力レベルが低いときはLOW 高いときはHIGH と表示されます。

<sup>6.5.1</sup> ステータス画面の説明

6.6 パネルキーによる設定

6.6.1 外部データ変調の方法

本器は、外部入力コネクタのDATA, CLOCKを使用することにより外部記憶装置 から直接データ変調を行うことができます。外部データと内部データの切換えは、パネル キーで行います。フロントパネルのDATAセレクトキーを押しLEDが点灯していると きは、外部データ変調モードです。外部データで変調を行うときは、図 6-6に従って信号 を入力してください。

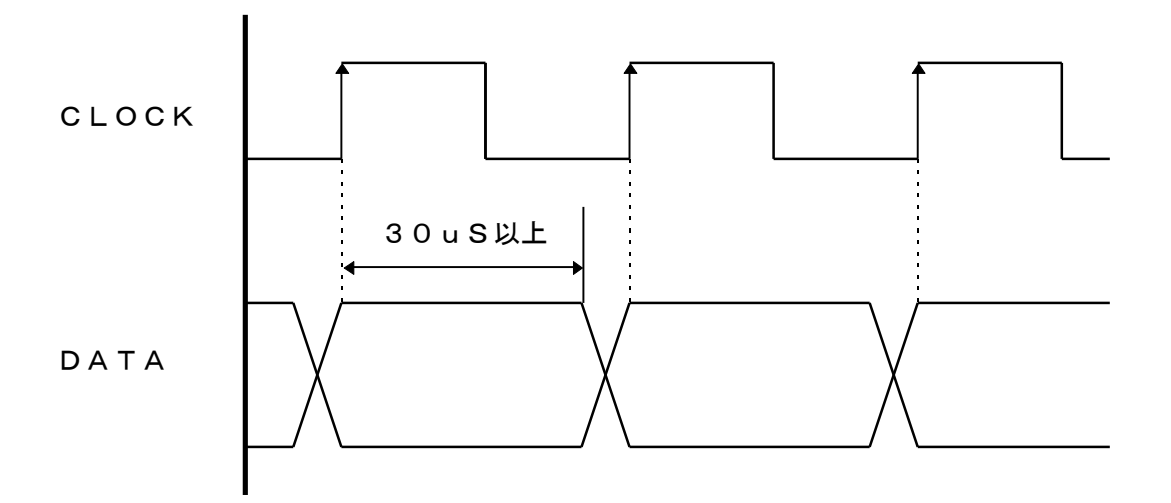

図 6-6 外部変調タイミング

※ 外部データ変調に関する注意点

- ◎ CLOCK, DATAは、TTLレベルで入力してください。
- ◎ CLOCK周波数は、16kHz±500Hzの範囲で入力してください。
- ◎ CLOCK信号のデューティーサイクルは、"H"の時間が30uS~35u Sになるようにしてください。

◎ DATAは、CLOCK信号の立ち上がりから30uS以上保持してください。

本器が誤動作する恐れがありますので以上の項目を厳守してください。

本器は、16個のレコードデータの内容を簡易的に確認することができます。フロント パネルのVIEWキーを押すとVIEW画面に切換ります。VIEW画面は、図 6-7のよ

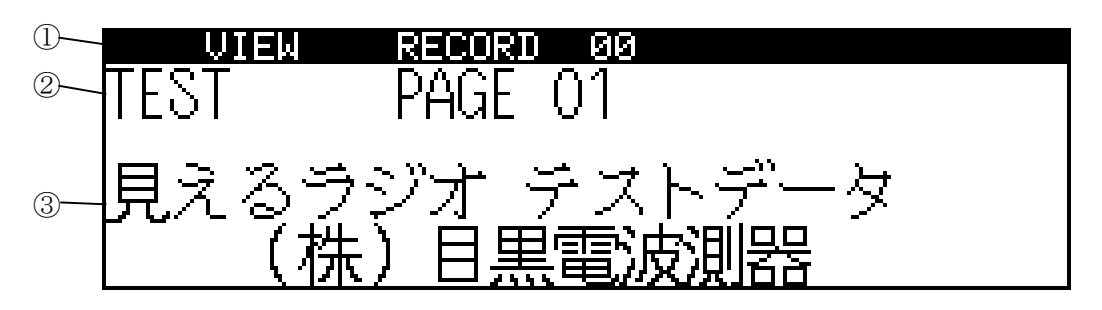

図 6-7 VIEW画面

うな構成になっています。

① 現在表示しているレコードナンバーを表示します。

② ヘッダ文を表示します。

③本文を表示します。

6.6.2.1 VIEW画面の操作法

VIEW画面では、付属のDARCエディタで作成したレコードデータの文字を簡易的 に確認することができます。ここでは、図 6-8のようなDARCデータを例にして操作の 説明をします。

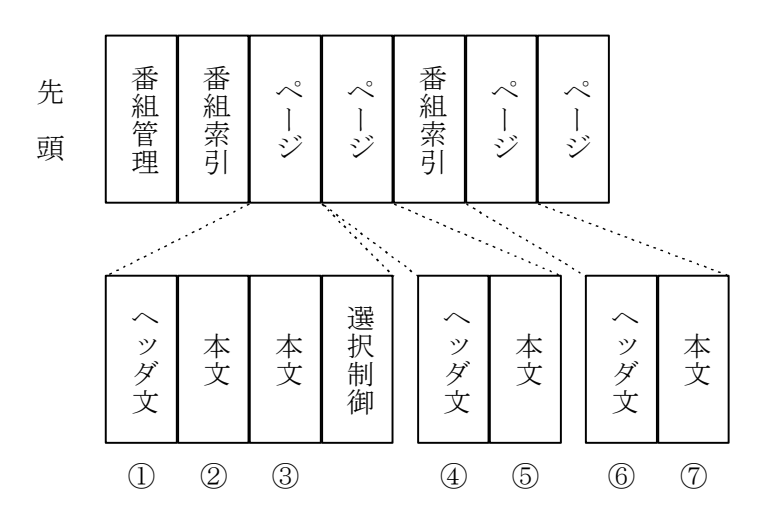

図 6-8 DARCデータ例

VIEW画面で確認できる情報は、ページデータ内のヘッダ文と本文だけです。レコー ドデータの先頭から順番に表示していきます。また、表示の便宜上ヘッダ文がページの区 分になっています。

1. 本文のスクロール方法

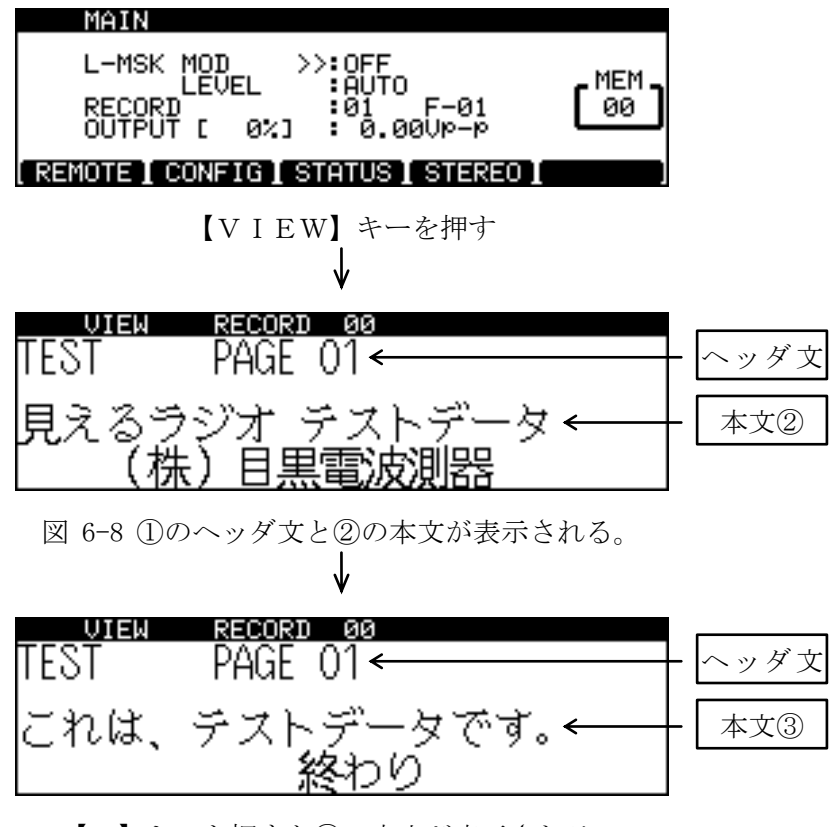

【▼】キーを押すと③の本文が表示される。

2. ページの切換え

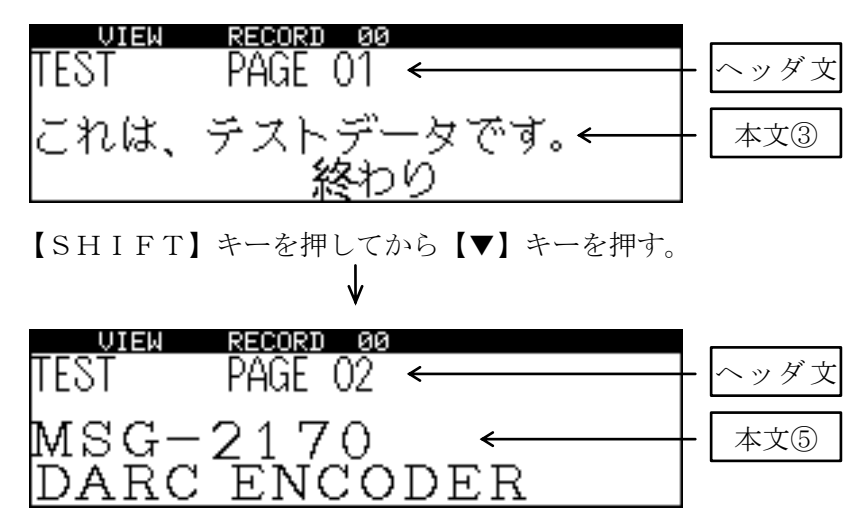

図 6-8 ④のヘッダ文と⑤の本文が表示される。

6.6.3 コンポジット信号のON/OFF

本器は、パネルキースイッチでコンポジット信号をON/OFFすることができます。 フロントパネルのCOMPと表示された出力ON/OFFスイッチのLEDが点灯して いる時は、信号出力端子にコンポジット信号が出力されます。

この操作でON/OFFできる信号は、外部または内部のステレオコンポジット信号の みでL-MSK信号及びMIX INPUT端子から入力された信号は、ON/OFFで きません。

#### 6.6.4 L-MSK信号のON/OFF

本器は、パネルキースイッチでL-MSK信号をON/OFFすることができます。フ ロントパネルのL-MSKと表示された出力ON/OFFスイッチのLEDが点灯して いる時は、信号出力端子にL-MSK信号が出力されます。

この操作でON/OFFできる信号は、L-MSK信号のみでステレオコンポジット信号及びMIX INPUT端子から入力された信号は、ON/OFFできません。

6.6.5 リモートローカルの切換え

本器は、GP-IBまたは、付属のDARCエディタを使用してリモートコントロール を行っているときは、LOCALキーのLEDが点灯しパネルからの操作が無効になりま す。(リモートモード)

この状態からパネル操作を行うときは、LOCALキーを押しLEDが消灯した状態に してください。(ローカルモード)

6.6.6 LCD表示の反転

本器は、【SHIFT】キーを押してから【.】キーを押すことによりLCD表示が反転します。この操作を行うたびにLCD表示の白と黒が反転します。

6.6.7 コントラストの調整

LCD表示が、濃すぎたり薄すぎたりするときは、CONTRASTボリュームを回して濃度を調節してください。

6.6.8 L-MSK変調パターンの切換え

本器は、通常のDARCデータの他にデータALL0,データALL1のL-MSK信 号を出力することができます。

【SHIFT】キーを押してから【0】キーを押すことによりデータALLOに切換ります。

データがALLOに設定されているときは、MAINメニューのレコードナンバーの表示がALLOになり(図 6-9参照)MSK変調のON/OFFに関係なくALLOのL-MSK信号が出力されます。

【SHIFT】キーを押してから【1】キーを押すことによりデータALL1に切換ります。

データがALL1に設定されているときは、MAINメニューのレコードナンバーの表示がALL1になりMSK変調のON/OFFに関係なくALL1のL-MSK信号が 出力されます。

【SHIFT】キーを押してから【4】キーを押すと、通常の変調動作にもどります。

| MAIN                                  |        |                |
|---------------------------------------|--------|----------------|
| L-MSK MOD                             | мсм    | - 現在ALLOのデータが出 |
| RECORD AND ALL 0                      | [ 00 ] | 力されていることを表して   |
| OUTPUT [ 0%] : 0.0000-P               |        |                |
| [ REMOTE ] CONFIG ] STATUS ] STEREO ] |        |                |

図 6-9 ALLO出力時の表示

6.6.9 プリセットメモリの設定

本器は、プリセットメモリに各種設定を100種類まで記憶することができます。記憶 可能な項目は、表 6-2を参照してください。

| モード      | 設 定                        | 内容                                |
|----------|----------------------------|-----------------------------------|
| MA I N   | L-MSK変調                    | ON/OFF                            |
|          | L-MSKレベルコント                | AUTO/MANU 0.0~25.5%               |
|          | ロール                        |                                   |
|          | レコード                       | 00~15, EXT                        |
|          | 出力レベル                      | BUFFER1 0.00~10.00Vp-p            |
|          |                            | BUFFER2 0.00~3.00Vp-p             |
|          |                            | BUFFER3 0.00~1.00Vp-p             |
| REMOT    | 通信速度                       | 2400/4800/9600/19200bps           |
| E        | データ長                       | 7/8bit                            |
|          | パリティ                       | EVEN/ODD/NONE                     |
|          | ストップビット                    | 1/2bit                            |
|          | GP-IBアドレス                  | 00~30                             |
| CONF I   | 外部入力レベル                    | 10/3/1Vp-p                        |
| G        | コンポジット入力                   | INT/EXT                           |
|          | L-MSKコントロール                | COMP(INT)/COMP(EXT)/EXT L, R      |
|          | パイロット入力                    | COMP(INT)/COMP(EXT)/EXT           |
|          | 外部ミキサ入力                    | ON/OFF                            |
| STERE    | AF変調率 0.00~127.5%          |                                   |
| 0<br>* 1 | パイロット変調率                   | OFF/ON 0~15%                      |
| * 1      | 変調モード                      | OFF/MAIN/L&R/SUB/LEFT/RIGHT/MONO  |
|          | AF周波数                      | 400Hz/1kHz/6.3kHz/10kHz/15kHz/EXT |
|          | プリエンファシス                   | 0FF/25uS/50uS/75uS                |
| パネル      | 変調データ                      | INT/EXT                           |
|          | コンポジット信号                   | ON/OFF                            |
|          | L-MSK信号                    | ON/OFF                            |
|          | LCD表示                      | REVERSE/NOMAL                     |
| BER      | モード                        | INT/EXT                           |
|          | 測定回数                       | 0~1000                            |
|          | 判定機能                       | 0N/0FF                            |
|          | 判定値                        | 0.00~99.99%                       |
|          | エラー測定オートスタート <b>*</b><br>2 | 0N/0FF                            |

\*1 オプション搭載時のみ有効

\*2 6.6.9.3 エラー測定のオートスタート参照

表 6-2 プリセットメモリに記憶可能な設定
6.6.9.1 メモリストアの方法

| MAIN                                                                           |                                                         | STO   | 【STO】キーを押す。                          |
|--------------------------------------------------------------------------------|---------------------------------------------------------|-------|--------------------------------------|
| L-MSK MOD<br>LEVEL<br>RECORD<br>OUTPUT [ 0%]                                   | :0FF<br>:AUTO<br>:01 F-01<br>: 0.00VP-P                 | ( 🗐 ) |                                      |
| [ REMUTE ] CONFIG ] S                                                          | THTUS I STEREU I                                        | J     |                                      |
| MAIN<br>L-MSK MOD<br>LEVEL<br>RECORD<br>OUTPUT [ 0%]<br>REMOTE [ CONFIG] [ S   | :0FF<br>:AUTO<br>:01 F-01<br>:0.00VP-P<br>TATUS STEREO  | STO   | 【▲】【▼】キー又は、テンキーを<br>押しストアしたい番号に設定する。 |
| MAIN<br>L-MSK MOD >:<br>LEVEL<br>RECORD<br>OUTPUT [ 0%]<br>REMOTE [ CONFIG ] S | >:OFF<br>:AUTO<br>:01 F-01<br>:0.00VP-P<br>TATUS STEREO |       | 【ENT】キーを押し、決定する。                     |

6.6.9.2 メモリリコールの方法

リコールの手順は、ストアと同じく【RCL】キーを押してから番号を設定し【ENT】 キーで決定します。リコール操作を行うと通常はメイン画面を表示します。【RCL】キー を押すと画面右上にRCLと表示されます。(図 6-10参照)

VIEW画面, データコピー画面, データ移動画面, データセーブ画面では、ストア、 リコール動作は行なえません。

| MAIN                                                 |                                         | STU |                              |
|------------------------------------------------------|-----------------------------------------|-----|------------------------------|
| L-MSK MOD<br>LEVEL<br>RECORD<br>OUTPUT [ 0%]         | :OFF<br>:AUTO<br>:01 F-01<br>: 0.00VP-P |     | - ストア動作のときは、ST<br>Oと表示されます。  |
| REMOTE I CONFIGIS                                    | TATUS I STEREO                          |     |                              |
|                                                      |                                         |     |                              |
| MAIN                                                 |                                         | RCL |                              |
| MAIN<br>L-MSK MOD<br>LEVEL<br>RECORD<br>OUTPUT [ 0%] | :OFF<br>:AUTO<br>:01 F-01<br>: 0.00VP-P |     | - リコール動作のときは、R<br>CLと表示されます。 |

図 6-10 ストア, リコール時の表示

6.6.9.3 エラー測定のオートスタート

本器は、エラーレート測定画面でストア動作を行なうことによりエラー測定のオートス タートを記憶させることができます。エラーレート測定画面で記憶した設定を呼び出した 場合は、設定を呼び出すと同時にエラーレート測定が自動的にスタートします。オートス タート時には、判定機能が自動的にONになります。記憶されている測定回数が1の時に は、オートスタートは行ないません。(参照)

6.6.10 外部データの記憶

本器は、外部入力コネクタから入力されたデータを最大60フレームまで記憶すること ができます。DATAセレクトキーのLEDが点灯している状態で【SHIFT】キーを 押してから【STOR】キーを押すと外部データセーブ画面に切換ります。

6.6.10.1 データのストア

| EXT DATA SAVE<br>READY TO DATA SAVE                                         | データセーブ画面にする。                                                                           |
|-----------------------------------------------------------------------------|----------------------------------------------------------------------------------------|
| EXT DATA SAVE<br>BLOCK: unlock FRAME 00/60                                  | 【F1】キーを押すとセーブを開始<br>する。                                                                |
| EXT DATA SAVE<br>NOW SAVING!<br>BLOCK: LOCK<br>FRAME: LOCK<br>STOP 1 EXIT 1 | ブロック及びフレームが同期する<br>とデータセーブが始まる。                                                        |
| EXT DATA SAVE<br>STOP DATA SAVE<br>SAVE DATA TOTAL FRAME = 10               | 【F2】キーを押すとデータセーブ<br>が停止する。<br>この時【F2】キーではなく【F3】<br>キーを押すと直前のフレームまで<br>をセーブして元のメニューに戻る。 |

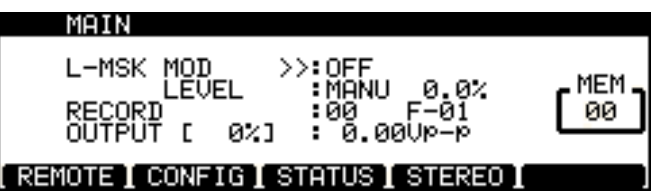

【F3】キーを押すと元のメニュー に戻る。

データを60フレーム分セーブすると下記の画面を表示してセーブは終了する。

| EXT DATA SAVE                          |    |  |
|----------------------------------------|----|--|
| DATA FULL !<br>SAVE DATA TOTAL FRAME = | 60 |  |
| I I EXIT I                             | I  |  |

6.6.11 ビットエラーレートの測定

本器は、PN9信号と外部から入力された復調信号を比較しビットエラーレートを表示 させることができます。比較するビット数は、2000~2000000bitまで20 00bit単位で設定することができます。

ビットエラーレートは2000bit 単位で測定された値とそれを数回繰り返した平均値が表示されます。また、予め設定された値と平均値とを比較しOK,NGの判定を表示することができます。

各種の設定は、ビットエラーレート画面で【F5】キーを押しオプション画面に切換えておこないます。

#### 6.6.11.1 MODEの設定

ビットエラーレート平均値の表示方法を切換えます。FIXEDに設定すると指定された測定回数を終了した時点で表示の更新を行います。CONTに設定すると2000bi t測定毎に表示の更新を行います。

| BIT ERROR RATE          |            |
|-------------------------|------------|
| PUSH START KEY !        | 0/1000     |
|                         |            |
| BIT ERROR RATE :100.00% |            |
| START I I EXIT I        | [ OPTION ] |

【SHIFT】キーを押してから 【ENT】キーを押してビットエ ラー画面にする。

| BIT ERROR RATE OPTION                                                |        |
|----------------------------------------------------------------------|--------|
| AVERAGE MODE :CONT PO<br>AVERAGE NUMBER : 1<br>JUDGE RATE :OFF 0.00% |        |
| STORT I NUMBER I TURGE I I ROTE I                                    | EVIT ) |

OFF 0.00%

BIT ERROR RATE OPTION

MODE NUMBER 【F5】キーを押してオプション画 面に切換える。

【F1】キーを押すと AVERAGE MODE の表示が反転する。

| BIT ERROR RATE OPTION                                    |      |
|----------------------------------------------------------|------|
| AVERAGE MODE<br>AVERAGE NUMBER : 1<br>JUDGE RATE : 0.00% |      |
| START INUMBER JUDGE JJ.RATE I                            | EXIT |

START I NUMBER I JUDGE I J.RATE I EXIT

再度【F1】キーを押すと設定が切 換る。

MEM

ビットエラーレートを測定する回数を $1 \sim 1000$ の範囲で設定します。一回の測定で 2000bitのPN9信号を比較するのでこの数値が100に設定されていれば、(2000×100)bitの比較を行うことになります。

| BIT ERROR RATE OPTION<br>AVERAGE MODE :CONT<br>AVERAGE NUMBER : 1<br>JUDGE RATE :OFF 0.00%                                       | オプション画面を開く。                           |
|----------------------------------------------------------------------------------------------------|---------------------------------------|
| BIT ERROR RATE OPTION<br>AVERAGE MODE : CONT<br>AVERAGE NUMBER : 1<br>JUDGE RATE : OFF 0.00%<br>START I NUMBER JUDGE J.RATE EXIT | 【F2】キーを押すと AVERAGE<br>NUMBERの表示が反転する。 |
| BIT ERROR RATE OPTION<br>AVERAGE MODE :CONT<br>AVERAGE NUMBER :10<br>JUDGE RATE :OFF 0.00%<br>START I NUMBER JUDGE JJ.RATE EXIT  | テンキーで設定値を入力する。                        |
| BIT ERROR RATE OPTION<br>AVERAGE MODE :CONT<br>AVERAGE NUMBER : 10<br>JUDGE RATE :OFF 0.00%                                      | 【ENT】キーで決定する。                         |

# 6.6.11.3 JUDGEの設定

ビットエラーレートの平均値と予め設定した数値を比較し判定機能の設定を行います。 判定機能がONに設定されている場合は、設定回数の測定が終了した時点で比較を行いO K,NGのいずれかを表示して測定を終了します。ただし測定回数が1に設定されている 場合は、判定機能がONに設定されていても測定は終了しません。

| BIT ERROR RATE OPTION<br>AVERAGE MODE :CONT<br>AVERAGE NUMBER : 1<br>JUDGE RATE :OFF 0.00% | オプション画面を開く。                  |
|--------------------------------------------------------------------------------------------|------------------------------|
| BIT ERROR RATE OPTION<br>AVERAGE MODE :CONT<br>AVERAGE NUMBER : 1<br>JUDGE RATE :OFF 0.00% | 【F3】キーを押すとJUDGEの<br>表示が反転する。 |
| BIT ERROR RATE OPTION<br>AVERAGE MODE :CONT<br>AVERAGE NUMBER : 1<br>JUDGE RATE :ON 0.00%  | 再度【F3】キーを押すと設定が切<br>換る。      |

6.6.11.4 JUDGE RATEの設定

判定機能で比較するためのエラーレートの設定を行います。JUDGEがONに設定さ れている場合、測定結果がこの数値より大きければNG、以下ならばOKと表示されます。 数値は、0.00%~99.99%の範囲で設定します。

| BIT ERROR RATE OPTION                                                |        |
|----------------------------------------------------------------------|--------|
| AVERAGE MODE :CONT PD<br>AVERAGE NUMBER : 1<br>JUDGE RATE :OFF 0.00% |        |
| START INUMBER JUDGE JJ.RATE I                                        | EXIT ] |

オプション画面を開く。

| BIT ERROR RATE OPTION                                                |      |
|----------------------------------------------------------------------|------|
| AVERAGE MODE :CONT PD<br>AVERAGE NUMBER : 1<br>JUDGE RATE :OFF 0.00% |      |
|                                                                      | FXIT |

【F4】キーを押すとJUDGE RATEの表示が反転する。

テンキーで設定値を入力する。

BIT ERROR RATE OPTION AVERAGE MODE : CONT AVERAGE NUMBER : 1 JUDGE RATE : OFF 7.5 %

| BIT ERROR RATE OPTION                                                |      |
|----------------------------------------------------------------------|------|
| AVERAGE MODE :CONT PO<br>AVERAGE NUMBER : 1<br>JUDGE RATE :OFF 7.50% |      |
| [START ] NUMBER] JUDGE ] J.RATE]                                     | EXIT |

【ENT】キーで決定する。

下記のように本器と標準信号発生器、被測定器を接続します。

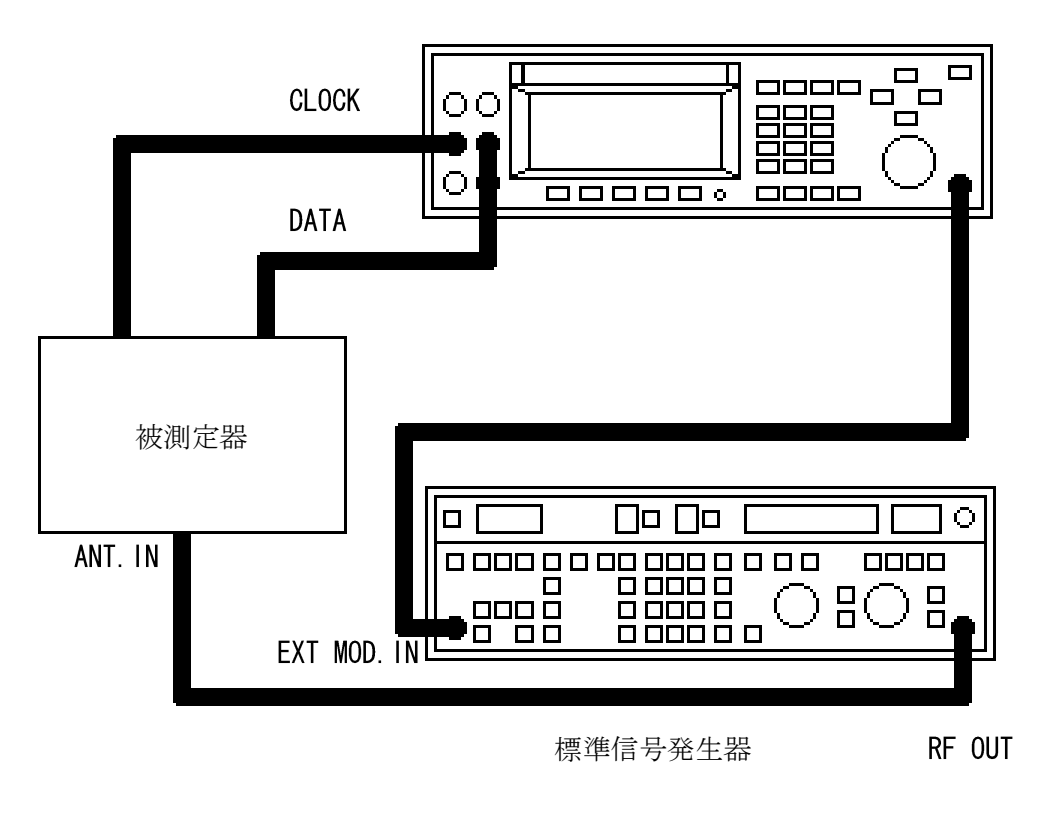

図 6-11 エラーレート測定接続例

| BIT ERROR RATE          | 0          |
|-------------------------|------------|
| PUSH START KEY !        | 0/ 10      |
| JUDGE RATE [10.00%] :   |            |
| BIT ERROR RATE :100.00% | لتت        |
| START I EXIT I          | [ OPTION ] |

BIT ERROR RATE

BIT ERROR RATE

DGE\_<u>RATE\_[10</u>.00%] :

RATE [10.00%] RROR RATE

Running

Running

【SHIFT】キーを押してから 【ENT】キーを押してビットエ ラー画面にする。

【F1】キーを押すと測定を始める。

出力データと入力データが同期す ると画面にSYNKと表示される。 \*1

数秒待っても同期しない場合は、測 定条件を理想状態にしてください。

| BIT ERROR RAT    | 3           |              |
|------------------|-------------|--------------|
| Running          | SYNC        | 1/ 10<br>MEM |
| JUDGE_RATE_[10.0 | 0%] :       |              |
| AVE.RATE [FIX    | ED] 100.00% |              |
|                  | EVII 1      | TOPITONI     |

被測定器の状態を変化させてビッ トエラーの測定を行います。\*2

| BIT ERROR RATE                             |            | 指定 |
|--------------------------------------------|------------|----|
| PUSH START KEY !                           | 10/ 10     | 平均 |
| GE_RATE_[10.00%] :OK                       |            | を終 |
| ERROR RATE : 4.25%<br>.RATE [FIXED]: 2.05% |            |    |
| RT I I FXIT I                              | I OPTION 1 |    |

SYNC

100.00%

指定された測定回数を終了すると 平均値と判定結果を表示して測定 を終了する。\*3 \*4

**\*1** 出入力データの遅延量が20クロック以上ある場合は、同期を取ることができません。又、測定条件が悪くビットエラーが多い場合も同期が取れない場合があります。

07

10

MEM

00

0/ 10

MEM .

00

OPTION J

\*2 一度、同期すれば測定条件が悪化しても同期がずれることはありません。又、同期 状態から±3クロックの遅延は、測定毎に補正されます。

\*3 判定機能がOFFに設定されている場合は、測定は、終了せずに平均値を表示した 後にカウンタをクリアして再度測定を開始します。

**\*4** 測定モードがCONTに設定されている場合は、2000bit測定毎に平均値が 更新されます。 **6.6.12** GP-IBを利用したデータの移動

本器は、GP-IBを利用して2台のMSG-2173を接続し機器間でのデータの移動ができます。データの移動は、次の4種類の単位で行ないます。

- SETUP プリセットメモリの内容を移動します。
- ② RECORD データレコードの1~15の内容をすべて移動します。
- ③ EXT 外部データの内容を移動します。
- ④ ALL ①~③のすべてを移動します。

本操作は、設定を誤ると移動先のデータが破壊される恐れがあります。以下の操作手順 をよく読みデータの移動を行なってください。

本操作を行なう場合、GP-IBでコピー元とコピー先の2台以外は、接続しないでく ださい。他の機器が接続されている場合は、本器が誤動作する恐れがあります。

本画面を開いている間は、全てのリモート制御は無効になります。

6.6.12.1 移動元の準備

移動元になる機器の設定を行ないます。

| DATA TRANSMISSI<br>TRANS. MODE<br>RECORD TO SEND             | ON<br>: TALKER<br>: ALL<br>MODE ] R.SLCT | 2台のMSG-2173をGP<br>- I Bで接続し【SHIFT】キーを押<br>してから【3】キーを押しデータ移<br>動画面を開く。このとき転送モード<br>は必 |
|--------------------------------------------------------------|------------------------------------------|--------------------------------------------------------------------------------------|
| DATA TRANSMISSI<br>TRANS. MODE<br>RECORD TO SEND<br>START    | DN<br>: TALKER<br>: ALL<br>MODE ] R.SLCT | ずトーカーに設定されています。<br>【F4】キーを押すとデータの単<br>位をエディットモードにする。                                 |
| DATA TRANSMISSI<br>TRANS. MODE<br>RECORD TO SEND<br>(START ) | ON<br>:TALKER<br>:SETUP<br>MODE [ R.SLCT | さらに【F 4】キーを押すと設定が<br>切り換わる。                                                          |

以上で移動元の準備は、完了です。

46

6.6.12.2 移動先の準備

移動先の準備を行ないます。

| DATA TRANSMISSION<br>TRANS. MODE :TALK<br>RECORD TO SEND :ALL<br>START I IT.MODE   R     | ER ( <sup>MEM</sup> )<br>.SLCT   EXIT )   | 【F1】キーを押してモードをエ<br>ディットモードにする。  |
|------------------------------------------------------------------------------------------|-------------------------------------------|---------------------------------|
| DATA TRANSMISSION<br>TRANS. MODE :LIST<br>RECORD TO RECEIVE :ALL<br>STARTT.MODE _ R      | ENER ( <sup>MEM</sup> )<br>.SLCT ( EXIT ) | さらに【F1】キーを押してモード<br>をリスナーに設定する。 |
| DATA TRANSMISSION<br>TRANS. MODE :LIST<br>RECORD TO RECEIVE :SETU<br>(START ) T.MODE ] R | ENER (MEM)<br>B<br>SLCT (EXIT)            | 【F4】キーを押してデータの単位<br>を設定する。      |

以上で移動先の準備は、完了です。

6.6.12.3 移動の開始

各機器の設定が終了したら【F1】キーを押して移動を始めます。このとき移動するデー タの単位が別々に設定されていると移動は行ないません。

| DATA             | TRANSMISSION       | 1                   |     |
|------------------|--------------------|---------------------|-----|
| Waitin           | 9                  |                     | MEM |
| TRANS.<br>RECORD | MODE<br>TO RECEIVE | :LISTENER<br>:SETUP |     |
|                  | STOP I             |                     | 1   |

移動先の機器の【F1】キーを押し て待機状態にする。この状態のとき は、【F2】キーで中止することが できます。

| DATA TRANSMISSIO<br>Running<br>TRANS. MODE<br>RECORD TO SEND | IN<br>TALKER<br>SETUP | 移動元の機器の【F1】キーを押す<br>と移動を開始する。一度移動を開始<br>すると終了まで停止できません。 |
|--------------------------------------------------------------|-----------------------|---------------------------------------------------------|
| DATA TRANSMISSIO                                             | )N                    | ▲ 移動元表示                                                 |
| TRANS. MODE<br>RECORD TO RECEIVE                             | LISTENER<br>SETUP     | ▲ 移動失表示                                                 |

データ単位の設定が違っている場合に移動先の機器は次の様に表示し移動動作を行ない ません。

| DATA TRANSMISSION                                 |        |
|---------------------------------------------------|--------|
| Setting Error !                                   | MEM    |
| TRANS. MODE :LISTENER<br>RECORD TO RECEIVE :SETUP | تت     |
| START I IT.MODE R.SLCT I                          | EXIT ] |

このとき移動元の機器は、全ての動作を停止してしまうので一度電源を切り再起動してください。

移動が正常に終了すると次のように表示されます。

| DATA TRANSMISSI                 | ON                    |         |
|---------------------------------|-----------------------|---------|
| Transmission com                | Pleted                | _ MEM _ |
| TRANS. MODE<br>RECORD TO SEND   | : TALKER<br>SETUP     |         |
| START I IT.                     | MODE I R.SLCT I       | EXIT ]  |
| ▲ 移動                            | 動元表示                  |         |
| DATA TRANSMISSI                 | ON                    |         |
| Transmission com                | Pleted                | _ MEM _ |
| TRANS. MODE<br>RECORD TO RECEIV | :LISTENER<br>E :SETUP |         |
| START I IT.                     | MODE I R.SLCT I       | EXIT ]  |
| TRANS. MODE<br>RECORD TO RECEIV | LISTENER<br>E SETUP   |         |

▲ 移動先表示

以上で移動動作は終了です。

6.6.13 レコードデータの複写

本器は、外部から取り込んだデータやダウンロードしたデータをパネル操作で他のレ コードへ複写することができます。

6.6.13.1 データの複写

データの複写を行ないます。複写元のデータを01~15, EXT, CLRから選び複 写先01~15のいずれかに複写します。複写元にCLRを選択すると複写先のデータは、 消去されます。(6.6.13.2 レコードデータの消去 参照)

| DATA COPY<br>FROM DATA RECORD<br>TO DATA RECORD<br>START ( ) Fr. | :01 F-00<br>:01 F-00<br>Rec To Rec) | 【SHIFT】キーを押してから【6】<br>キーを押しデータ複写画面を開く。 |
|------------------------------------------------------------------|-------------------------------------|----------------------------------------|
| DATA COPY<br>FROM DATA RECORD<br>TO DATA RECORD<br>START [ ] Fr. | :01 F-00<br>:01 F-00<br>Rec]To Rec] | 【F3】キーを押して複写元をエ<br>ディットモードにする。         |
| DATA COPY<br>FROM DATA RECORD<br>TO DATA RECORD<br>START I Fr.   | :02 F-10<br>:01 F-00<br>Rec]To Rec] | テンキーまたは、カーソルキーでレ<br>コードを選択する。          |
| DATA COPY<br>FROM DATA RECORD<br>TO DATA RECORD<br>START         | :02 F-10<br>:01 F-00<br>Rec To Rec  | 【F4】キーを押して複写先をエ<br>ディットモードにする。         |
| DATA COPY<br>FROM DATA RECORD<br>TO DATA RECORD<br>START 1 1 Fr. | :02 F-10<br>:05 F-00<br>Rec]To Rec] | テンキーまたは、カーソルキーで<br>レコードを選択する。          |

| DATA C           | OPY                    |            |              |          | [F1] |
|------------------|------------------------|------------|--------------|----------|------|
| Running          |                        |            |              | MEM      | る。   |
| FROM DA<br>TO DA | TA RECORD<br>TA RECORD | :02<br>:05 | F-10<br>F-00 | <u> </u> |      |
| START I          | [Fr.                   | Rec I To   | Rec I        | EXIT ]   |      |

複写が正常に終了すると次のように表示されます。

| DATA   | A COP        | /       |            |              |         |
|--------|--------------|---------|------------|--------------|---------|
| Data   | сору         | complet | ed.        |              | _ MEM _ |
| FROM   | DATA<br>DATA | RECORD  | :02<br>:05 | F-10<br>F-10 |         |
| (START |              | I Fr.   | Rec I      | To Rec I     | EXIT ]  |

キーを押すと複写を開始す

複写に失敗した場合は以下の様に表示されます。

| DATA COPY                                                                               |         |
|-----------------------------------------------------------------------------------------|---------|
| Failed ! Data not found.                                                                | МЕМ     |
| FROM DATA RECORD :02 F-00                                                               |         |
| TO DHTH RECORD :05 F-10                                                                 |         |
| [START ] ] Fr.Rec] To Rec]                                                              | EXIT    |
| ▲ エラー画面①                                                                                |         |
| DOTO CODU                                                                               |         |
|                                                                                         |         |
| Data Corr                                                                               |         |
| Failed ! Memory limit.                                                                  | e MEM a |
| Failed ! Memory limit.<br>FROM DATA RECORD :02 F-20<br>TO DATA RECORD :05 F-00          |         |
| Failed ! Memory limit.<br>FROM DATA RECORD :02 F-20<br>TO DATA RECORD :05 F-00<br>STORT |         |

▲ エラー画面②

複写元にデータが無い場合は、エラー画面①の様に表示され複写は行ないません。 複写を行なうとEXTを除くデータの合計が100フレームを越えてしまう場合は、エ ラー画面②の様に表示され複写を行ないません。この場合は、次項 6.6.13.2 レコード データの消去を参照して複写に必要なメモリを確保してください。 データの消去を行ないます。複写元のデータをCLRに設定し複写先に消去したいレ コードを選択すると複写先のデータは、消去されます。

| DATA COPY                                           |                                 |        | 複写元をCLRに設定する。            |
|-----------------------------------------------------|---------------------------------|--------|--------------------------|
| FROM DATA RECORD<br>TO DATA RECORD<br>START ( ) Fr. | :CLR<br>:01 F-00<br>Rec]To Rec] |        |                          |
| DATA COPY                                           |                                 |        | 複写先に消去したいレコードを選          |
| FROM DATA RECORD<br>TO DATA RECORD                  | :CLR<br>:002 F−60               |        | 択する。                     |
| [START ] [Fr.                                       | Rec I To Rec I                  | EXIT ] | 【F1】セーを畑オレ消土を開始す         |
| DATA COPY<br>Rupping                                |                                 |        | 【11】7 を179と1日ムを研始9<br>る。 |
| FROM DATA RECORD<br>TO DATA RECORD                  | CLR<br>02 F-60                  |        |                          |
| [START ]   Fr.                                      | Rec 🛛 To Rec 🛛                  | EXIT ] |                          |

消去が正常に終了すると次のように表示されます。

| DATA COPY                                        |      |
|--------------------------------------------------|------|
| Data clear completed.                            | MEM  |
| FROM DATA RECORD :CLR<br>TO DATA RECORD :02 F-00 |      |
| [START ] ] Fr.Rec] To Rec]                       | EXIT |

データの無いレコードを消去しようとした場合には、下記の様に表示されます。

| DATA C           | OPY                    |               |          |          |
|------------------|------------------------|---------------|----------|----------|
| Failed           | ! Data not             | found.        | 1        | MEM      |
| FROM DA<br>TO DA | TA RECORD<br>TA RECORD | :CLR<br>:02 F | -00 Ľ    | <u> </u> |
| START I          | I Fr.F                 | Rec I To A    | Rec I EX | IT       |

以上で消去動作は終了です。

**6**.7 MSG-2173-ST

本器は、専用のステレオ信号発生器を組み込むことにより1台でFM多重信号を出力す ることが可能になります。オプションを内蔵した場合は、LCD画面のファンクションメ ニューにSTEREOと表示されるようになり対応したファンクションキーを押すこと によりSTEREOメニューに切換り各種設定が可能になります。

6.7.1 性能

| 分離度                       |         | $3 \ 0 \ H \ z \sim 1 \ 5 \ k \ H \ z \ 6 \ 0 \ d \ B$ |
|---------------------------|---------|--------------------------------------------------------|
| 周波数                       | 特性      | $3 0 \text{Hz} \sim 1 5 \text{kHz} \pm 0.2 \text{Hz}$  |
| 最大出                       | 力電圧     | 12.75Vp-p 127.5%設定時                                    |
| ひずみ                       | 率       | 30Hz~15kHz 0.01%以下<br>(MODURATION 100%設定時)             |
| S∕N                       |         | 86dB以上 (MODURATION 100%設定時)                            |
| 38 k H z リーケージ - 50 d B以下 |         | -50dB以下                                                |
| パイロ                       | ット周波数   | 1 9 k H z $\pm$ 1 H z                                  |
| 内部変                       | 調       |                                                        |
|                           | 周波数     | 400, 1k, 6. 3k, 10, 15kHz                              |
|                           | 確度      | ± 3 %                                                  |
| 外部変                       | 調       |                                                        |
|                           | 入力周波数範囲 | $3~0~{\rm H}~{\rm z}\sim 1~5~{\rm k}~{\rm H}~{\rm z}$  |
|                           | 入力電圧    | 2. 0 V p - p                                           |

入力インピーダンス 約10 k Ω不平衡

 $\mathcal{T}$   $\mathcal{T}$   $\mathcal{T}$ 

SCA

| 最大入力レベル   | 1 0 V p - p           |       |                                         |  |
|-----------|-----------------------|-------|-----------------------------------------|--|
| 入力インピーダンス | 約10kΩ不平衡              |       |                                         |  |
| 入出力利得     | 1. 0 (+0 d B, -1 d B) | 周波数範囲 | $50 \mathrm{kHz} \sim 100 \mathrm{kHz}$ |  |
| <br>      |                       |       |                                         |  |

背面出力

|--|

内部変調出力 約2Vp-p

オプションを内蔵すると背面パネルに図 6-12のようなサブパネルが実装されます。

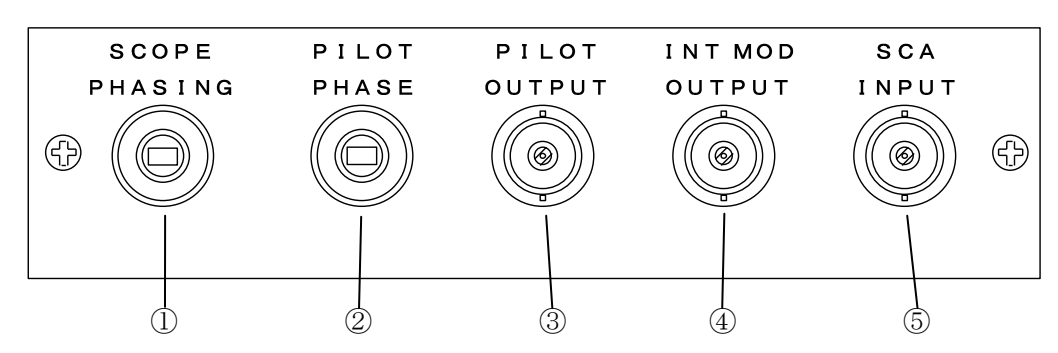

OPTION

図 6-12 MSG-2173-ST背面図

SCOPE PHASING ボリューム
 本器の位相校正を行う場合の基準位相校正用ボリュームです。

PILOT PHASING ボリューム
 パイロット信号出力の位相調整用ボリュームです。

③ PILOT OUTPUT コネクタ パイロット信号の出力コネクタです。

④ INT MOD OUTPUT コネクタ
 内部AF発振器の信号出力コネクタです。

 SCA INPUT コネクタ SCA信号の入力コネクタです。 6.7.3 STEREOメニューの設定

本器は、MSG-2173-ST (ステレオ信号発生器)が内蔵されている場合、ファ ンクションメニューに [STEREO] と表示されるようになります。メニューに対応し たファンクションキーを押すことによりSTEREOメニュー画面に切換ります。 STEREOメニューで設定できる項目は、次の5つです。

- 1. MODULATION 0. 0~127. 5% 0. 5%ステップ
- 2. PILOT OFF/ON 0~15% 1%ステップ
- 3. MODE OFF/MAIN/L & R/SUB/LEFT/RIGHT/MONO
- 4. SOURCE EXT/400Hz/1kHz/6. 3kHz/10kHz/15kHz
- 5. PRE-EMPHASIS OF  $F/25 \mu S/50 \mu S/75 \mu S$

6.7.3.1 AF信号変調率の設定

本器の、出力レベル設定値を100%とした時のAF信号の変調率を設定します。設定 メニューの1行目で【・】キーを押してエディットモードにしてから【▲】【▼】キー又 は、テンキーで設定を変更します。設定範囲は、0.0~127.5%で【▲】【▼】キー を1度押すごとに0.5%ステップで設定が変化します。

テンキーを使用して設定した場合小数点以下一桁目が、0.1%~0.4%の場合は、0.0%,0.5%~0.9%の場合は、0.5%になります。

6.7.3.2 パイロット信号変調率の設定

本器の出力レベル設定値を100%とした時のパイロット信号の変調率を設定します。 設定メニューの2行目で【・】キーを押してエディットモードにしてから【▲】【▼】キー 又は、テンキーで設定を変更します。設定をONにするとパイロット信号の変調率を0~ 15%の範囲で設定をすることができます。

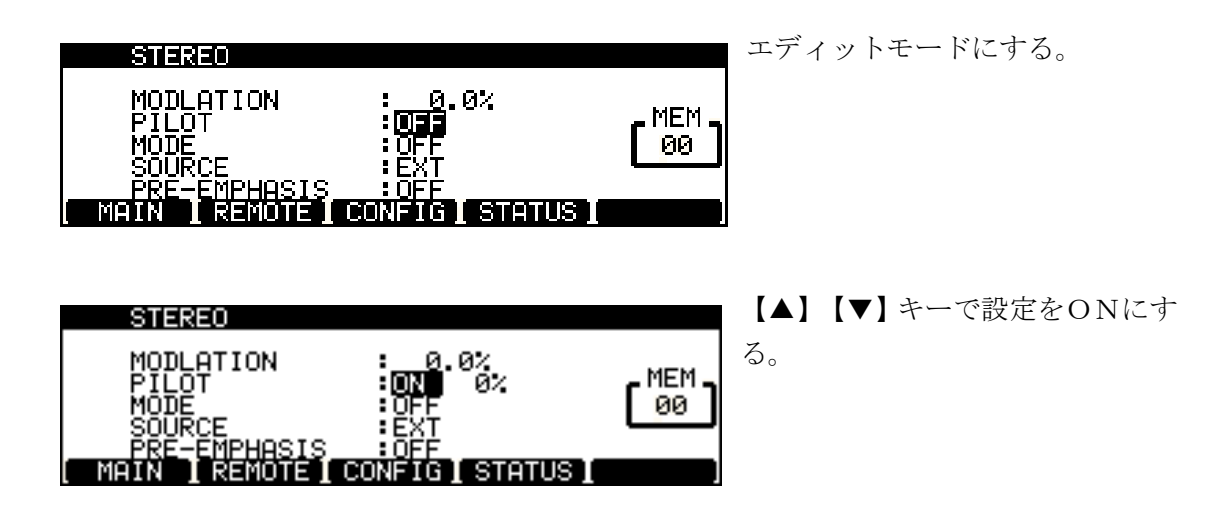

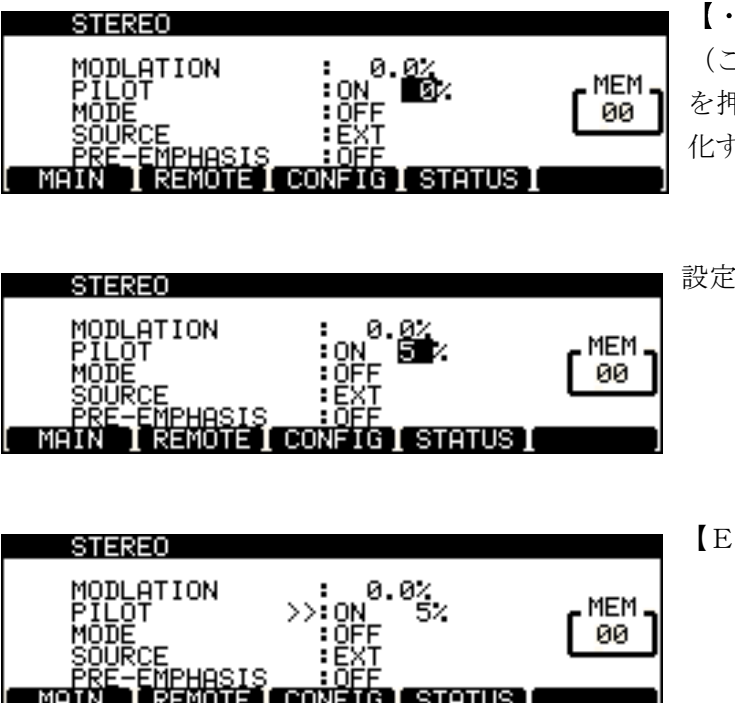

【・】キーを押す。 (この状態の時に【▲】【▼】キー を押すと設定が1%ステップで変 化する。)

設定したい数値を入力する。

【ENT】キーで決定する。

6.7.3.3 変調モードの設定

本器のステレオ変調のモードを設定します。設定メニューの3行目で【・】キーを押してエディットモードにしてから【▲】【▼】キーで設定を変更します。設定できるモードは、OFF, MAIN, L & R, SUB, LEFT, RIGHT, MONOの7種類です。【▲】キーを押すと、OFF-MAIN-L&R-SUB-LEFT-RIGHT-MONOの順番に設定が切換りMONOの次はOFFになります。【▼】キーを押すと逆の順番に設定が切換りOFFの次はMONOになります。

#### 6.7.3.4 発振周波数の設定

本器の内蔵AF信号発生器の周波数を設定します。設定メニューの4行目で【・】キー を押してエディットモードにしてから【▲】【▼】キーで設定を変更します。設定できる 周波数は、EXT,400Hz,1kHz,6.3kHz,10kHz,15kHzの6 種類です。【▲】キーを押すと、EXT-400Hz-1kHz-6.3kHz-10 kHz-15kHzの順番に設定が切換り15kHzの次はEXTになります。【▼】 キーを押すと逆の順番に設定が切換りEXTの次は15kHzになります。

### 6.7.3.5 プリエンファシスの設定

ステレオコンポジット信号にかけるプリエンファシスの設定をします。設定メニューの 5行目で【・】キーを押してエディットモードにしてから【▲】【▼】キーで設定を変更 します。設定できる時定数は、OFF,25 $\mu$ S,50 $\mu$ S,75 $\mu$ Sの4種類です。【▲】 キーを押すと、OFF-25 $\mu$ S-50 $\mu$ S-75 $\mu$ Sの順番に設定が切換り75 $\mu$ S の次はOFFになります。【▼】キーを押すと逆の順番に設定が切換りOFFの次は75 $\mu$ Sになります。

#### 6.7.4 変調モードの説明

### 6.7.4.1 OFF

パイロット信号を除くAF信号による変調をOFFにします。この場合本器の出力は、 パイロット信号のみとなります。

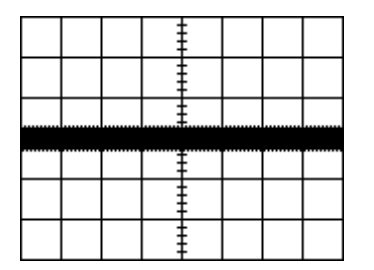

COMP:ON L-MSK:OFF OUTPUT LEVEL:10.00Vp-p MODULATION:90.0% PILOT:10% MODE:OFF SOURCE:1kHz PRE-EMPHASIS:OFF X:0.5mS/DIV Y:2Vp-p/DIV

### 6.7.4.2 MAIN

LEFT信号、RIGHT信号に同相同レベル(L=R)の信号が加わった状態になり ます。外部信号で変調をかける場合は、L側に信号を入力して下さい。

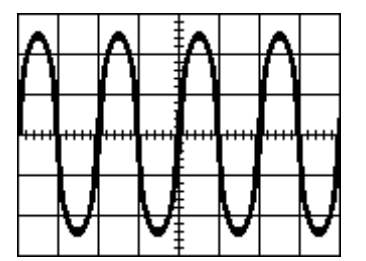

COMP:ON L-MSK:OFF OUTPUT LEVEL:10.00Vp-p MODULATION:90.0% PILOT:10% MODE:MAIN SOURCE:1kHz PRE-EMPHASIS:OFF X:0.5mS/DIV Y:2Vp-p/DIV

## 6.7.4.3 L&R

出力は、2つの信号で変調をかけた信号になります。内蔵AF発振器は、LEFT信号 になります。RIGHT信号は、外部入力端子から入力して下さい。SOURCEをEX Tに設定すると、L, R共に外部入力になります。

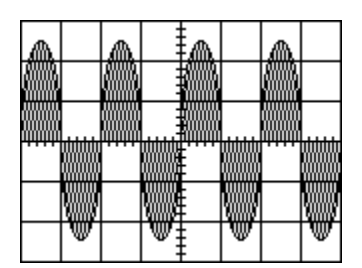

COMP:ON L-MSK:OFF OUTPUT LEVEL:10.00Vp-p MODULATION:100.0% PILOT:0% MODE:L&R SOURCE:1kHz PRE-EMPHASIS:OFF X:0.5mS/DIV Y:2Vp-p/DIV

6.7.4.4 SUB

LEFT信号とRIGHT信号が逆位相同レベル(L=-R)の信号が加わった状態になります。外部信号で変調をかける場合は、L側に信号を入力して下さい。

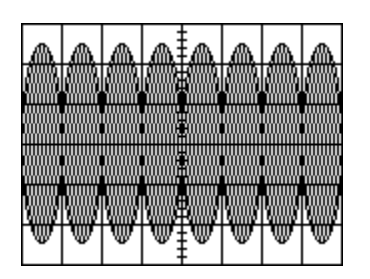

COMP:ON L-MSK:OFF OUTPUT LEVEL:10.00Vp-p MODULATION:100.0% PILOT: 0% MODE:SUB SOURCE:1kHz PRE-EMPHASIS:OFF X:0.5mS/DIV Y:2Vp-p/DIV

#### 6.7.4.5 LEFT

LEFT信号だけが加わった状態になります。外部信号で変調をかける場合は、L側に 信号を入力して下さい。

| A |   | A | ۱.                                                                                                    |   | A |   |
|---|---|---|----------------------------------------------------------------------------------------------------|---|---|---|
|   |   |   |                                                                                                    |   |   |   |
|   |   |   |                                                                                                    |   |   |   |
|   |   |   | t in the second second se |   |   |   |
|   |   |   |                                                                                                    |   |   |   |
|   | W |   | ₩ŧ                                                                                                    | W |   | W |

COMP:ON L-MSK:OFF OUTPUT LEVEL:10.00Vp-p MODULATION:100.0% PILOT:0% MODE:LEFT SOURCE:1kHz PRE-EMPHASIS:OFF X:0.5mS/DIV Y:2Vp-p/DIV

### 6.7.4.6 RIGHT

RIGHT信号だけが加わった状態になります。外部信号で変調をかける場合は、L側 に信号を入力して下さい。

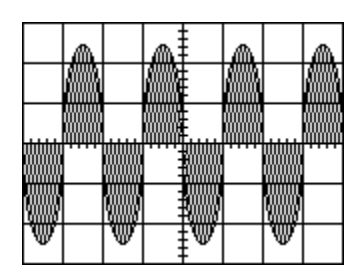

COMP:ON L-MSK:OFF OUTPUT LEVEL:10.00Vp-p MODULATION:100.0% PILOT: 0% MODE:RIGHT SOURCE:1kHz PRE-EMPHASIS:OFF X:0.5mS/DIV Y:2Vp-p/DIV

# 6.7.4.7 MONO

パイロット信号が無くなりAF信号のみの状態になります。外部信号で変調をかける場合は、L側に信号を入力して下さい。

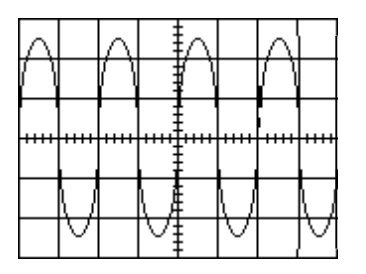

COMP:ON L-MSK:OFF OUTPUT LEVEL:10.00Vp-p MODULATION:100.0% PILOT: 0% MODE:MONO SOURCE:1kHz PRE-EMPHASIS:OFF X:0.5mS/DIV Y:2Vp-p/DIV

6.7.5 位相校正

ステレオコンポジット信号の38kHzスイッチング信号とパイロット信号の位相がず れていると、復調時のセパレーションが悪くなります。従って変調器では38kHzス イッチング信号とパイロット信号の位相を一致させておかなければなりません。本器では、 パイロット信号の位相を調整し38kHzスイッチング信号の位相に一致させます。 オシロスコープは、一般的にX軸とY軸間に位相差があります。従って位相校正は、オシロスコープのX軸とY軸間の位相差の校正から行わなければなりません。

1)本器とオシロスコープを図 6-13の様に接続します。

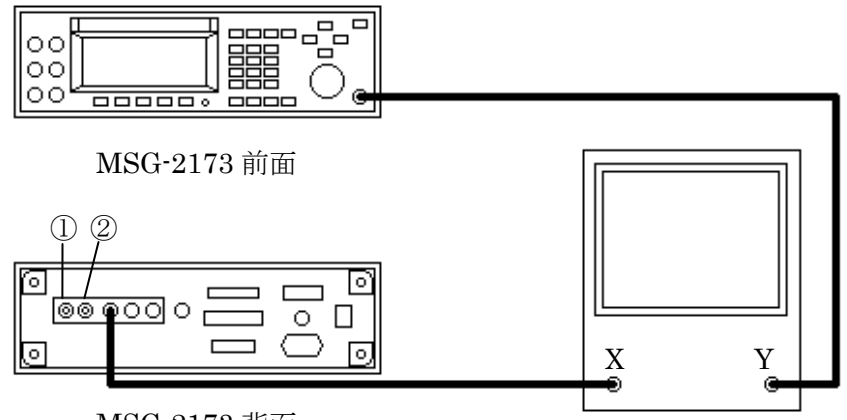

MSG-2173 背面

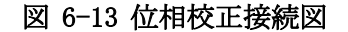

2)本器を下記の様に設定します。

MAINメニュー

OUTPUT : 10.00Vp-p

CONFIGメニュー

| COMP          | : I N T      |
|---------------|--------------|
| L-MSK CONTROL | : COMP (INT) |
| PILOT         | : I N T      |

STEREOメニュー

| PILOT        | : O N   | 1~5% |
|--------------|---------|------|
| MODE         | : O F F |      |
| PRE-EMPHASIS | : O F F |      |

パネルキー

| СОМР  | :ON(LED点灯)    |
|-------|---------------|
| L-MSK | : OFF (LED消灯) |

3) オシロスコープの入力感度をX軸 500mV/DIV、Y軸 500mV/DIV に設定しリサージュ 波形を表示します。オシロスコープの設定は、6.7.5.2 パイロット信号と38kHz副搬 送波の位相校正が終わるまで絶対に切換えないで下さい。 波形が図 6-14 (B)の様になるように図 6-13 ① [SCOPE PHASING]のボリュームを調整 します。

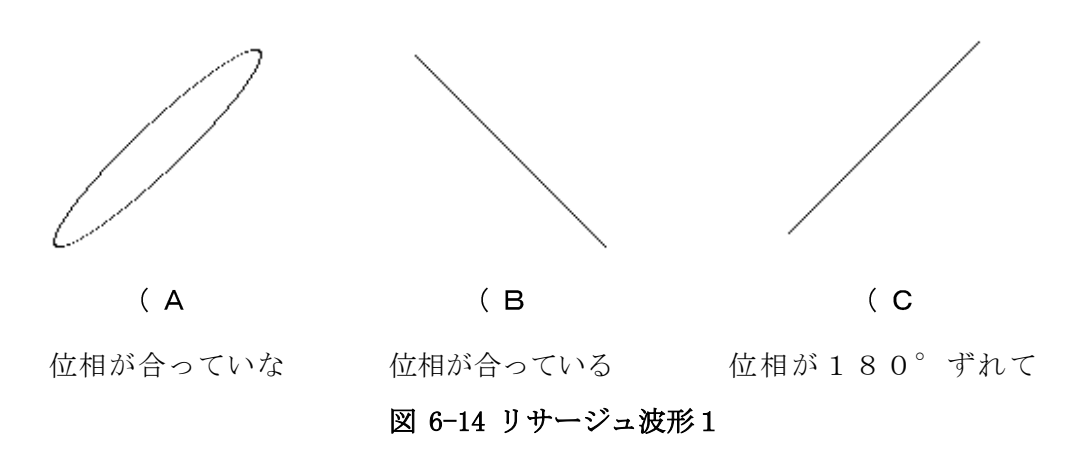

6.7.5.2 パイロット信号と38kHz副搬送波の位相校正

1) エラー!参照元が見つかりません。エラー!参照元が見つかりません。に従って本器を下記のように設定する。

STEREOメニュー

| MODULATION   | :90.0%   |
|--------------|----------|
| PILOT        | : ON 10% |
| MODE         | : SUB    |
| SOURCE       | :400Hz   |
| PRE-EMPHASIS | : O F F  |

パネルキー

| COMP  | :ON(LED点灯)    |
|-------|---------------|
| L-MSK | : OFF (LED消灯) |

2) 波形が(A)の様になるように図 6-13②「PILOT PHASE」のボリュームを調整します。

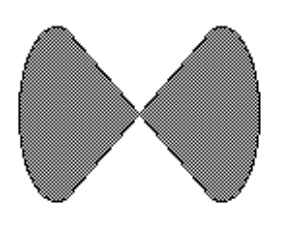

(A)

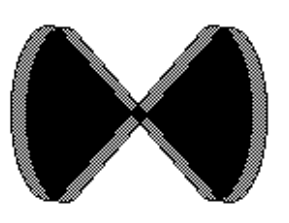

(B)

位相の合った場合

位相の一致しない場合

図 6-15 リサージュ波形

ここでは、本器でFM多重放送の試験をする場合の使用方法を説明します。

FM放送では、100%変調時の周波数偏移を75kHzと定めています。これから記 す例は、全て試験変調100%で使用する場合のものです。

7.1 接続例 1

本器を FM ステレオ/FM-AM 標準信号発生器と接続し、FM多重信号を発生させる場合の接続方法をMSG-2280を例に説明します。

7.1.1 FM ステレオ/FM-AM 標準信号発生器との接続

1) 6. 操作法に従って本器を下記のように設定する。

| CONFIG メニュー   |              | MANIN メニュー |            |  |
|---------------|--------------|------------|------------|--|
| INPUT LEVEL   | : 3Vp-p      | L-MSK MOD  | : ON       |  |
| COMP          | : EXT        | LEVEL      | : MANU 10% |  |
| L-MSK CONTROL | : COMP (EXT) | RECORD     | : 00       |  |
| PILOT         | : COMP (EXT) | OUTPUT     | : 1.00Vp-p |  |
| パネルキー         |              |            |            |  |
| COMP          | : ON(LED 点灯) |            |            |  |
| L-MSK         | : ON(LED 点灯) |            |            |  |

MSG-2280 (FMステレオ/FM-AM標準信号発生器)を取扱説明書に従って下記のように設定する。

MODULATION MODE :ON(LED 点灯) FM ON FM EXT :ON(LED 点灯) PILOT :ON(LED 点灯) :ON(LED 点灯) L MODULATION :75kHz PILOT :10% M+S :80% FM 外部内部同時変調:ON

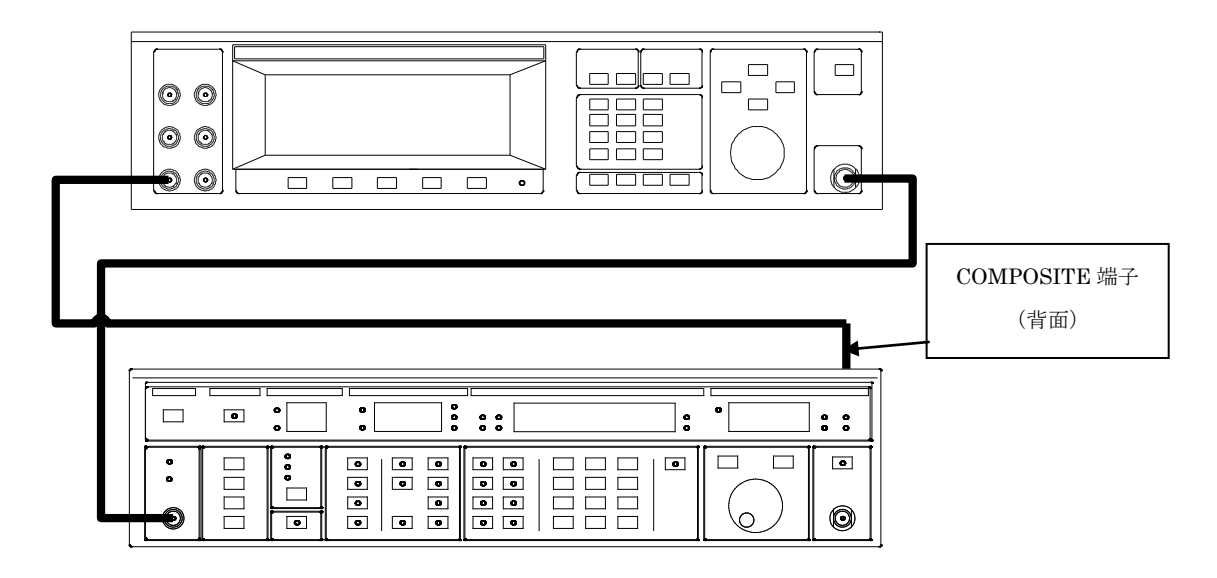

図 7-1 MSG-2280との接続

3) この状態での出力は図7-2のようになります。

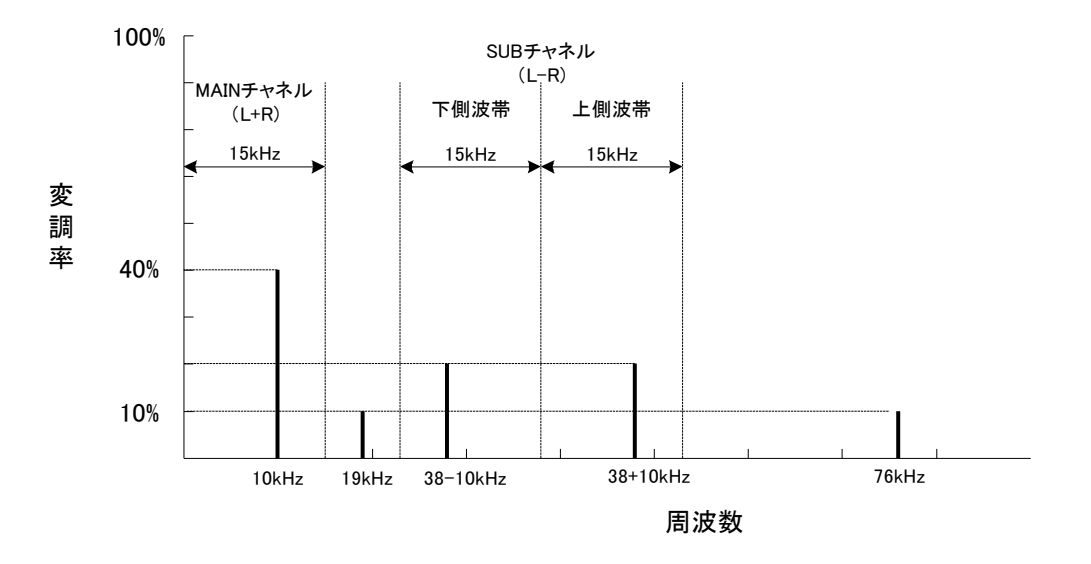

図 7-2 FM多重コンポジット信号 周波数スペクトル

7.2 接続例 2

本器にMSG-2173-ST(ステレオ信号発生器)を内蔵し、標準信号発生器 と接続し、FM多重信号を発生させる場合の接続方法をMSG-2580を例にと り説明します。

7.2.1 標準信号発生器との接続

1) 6. 操作法に従って本器を下記のように設定します。

```
CONFIG メニュー
                                 MAINメニュー
 INPUT LEVEL
                 : 10Vp-p
                                  L-MSK MOD
                                               : ON
 COMP
                                                         10.0%
                 : INT
                                        LEVEL : MANU
 L-MSK CONTROL
                 : COMP (INT)
                                  RECORD
                                                : 00
 PILOT
                 : COMP (INT)
                                  OUTPUT
                                                : 3.00Vp-p
                                 パネルキー
STEREO メニュー
                                                : ON (LED 点灯)
 MODULATION
                 : 80.0%
                                 COMP
                                               : ON (LED 点灯)
 PILOT
                 : ON 10%
                                 L-MSK
 MODE
                 :L&R
 SOURCE
                 : 1kHz
```

この状態でL&R=80%, PILOT=10%, L-MSK=10%、トータル 100%の変調になります。

出力電圧は、OUTPUT=3. 00Vp-pとなっているので、L&R=2. 4 Vp-p, PILOT=0. 3Vp-p, L-MSK=0. 3Vp-pのトータル 3. 00Vp-pになります。

- 2) MSG-2580 (標準信号発生器)を取扱説明書に従って外部変調信号によってFM変調がかけられる状態にする。周波数偏移は75kHzに設定する。
- 図 7-3 のように接続してMSG-2580のMODULATION表示分LEV
   EL HI LOWランプが両方共消えるようにMAINメニューでOUTPUT
   を調整する。

この状態でL&R=80%, PILOT=10%, L-MSK=10%、トータル 100%の変調になります。

周波数偏移は、100% = 75 kHzとなっているので、L&R = 60 kHz, P ILOT=7.5 kHz, L-MSK=7.5 kHzのトータル75 kHz 偏移に なります。

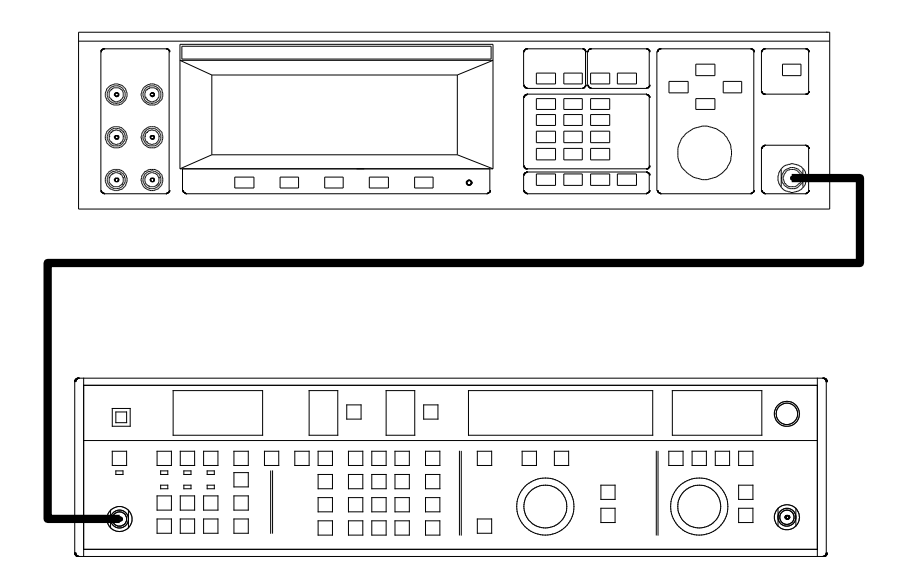

図 7-3 MSG-2580との接続

ここでは、GP-IBやRS-232Cラインを通してMSG-2173をコントロー ルする方法を説明します。RS-232Cを使用して本器をコントロールする際は、付属 のソフトを使用することをお薦めします。また、DARCデータのダウンロードは、付属 のソフトを使用してください。

8.1 コマンド言語

表記については、以下のようなシンタックス(構文)ダイアグラムを使っています。 コマンドを説明するにあたっては、4つのステップで説明されています。

- シンタックス表記 「どのようにシンタックスダイアグラムやコマンド説明を読むか」が書かれてい ます。
- コマンドシーケンスのためのシンタックスダイアグラム 「どのようにコマンドを組み合わせて本器をプログラムするか」が書かれていま す。
- シングルコマンドのためのシンタックスダイアグラム 「共通のコマンド構成はなにか」が書かれています。
- コマンドの詳細
   アルファベット順でのコントロールコマンドリスト

8.1.1シンタックス表記

以下のシンタックスダイアグラムは、特別な意味を持ちます。

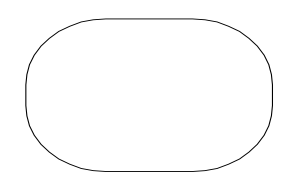

丸や楕円で囲まれている部分は、図画示すように正確にASCIIまたは、特別な 文字を送ってください。

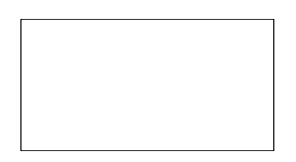

長四角で囲まれた部分は、必ず使用を示すパラメータを意味します。

その他のエレメントについては表 8-1 を参照して下さい。

| エレメント   | 説明                                                                                                |
|---------|---------------------------------------------------------------------------------------------------|
| S P     | ブランク文字、スペース、ASCILL(32)                                                                            |
| C R     | キャリッジリターン、ASCII(13)                                                                               |
| LF      | ラインフィード、ASCII(10)                                                                                 |
| ^ E N D | EOIを送信最後に挿入(IEEE-488の場合のみ)                                                                        |
| 文字      | コマンドニモニック、またはパラメータ記述<br>文字は正確に打ち込んでください。ただし、以下の場合は<br>変更可です。<br>大文字、小文字は区別していません。(例:LCと1cは<br>同じ) |
| パラメータ   | (半角文字の)パラメータは必ず記入してください。                                                                          |

表 8-1 エレメント表

8.1.2コマンドシーケンス

コマンドは順番で送ることができます。コマンドのシーケンスは、全てのコマンド を含んで本器へ送るように1つの送信データを組みます。

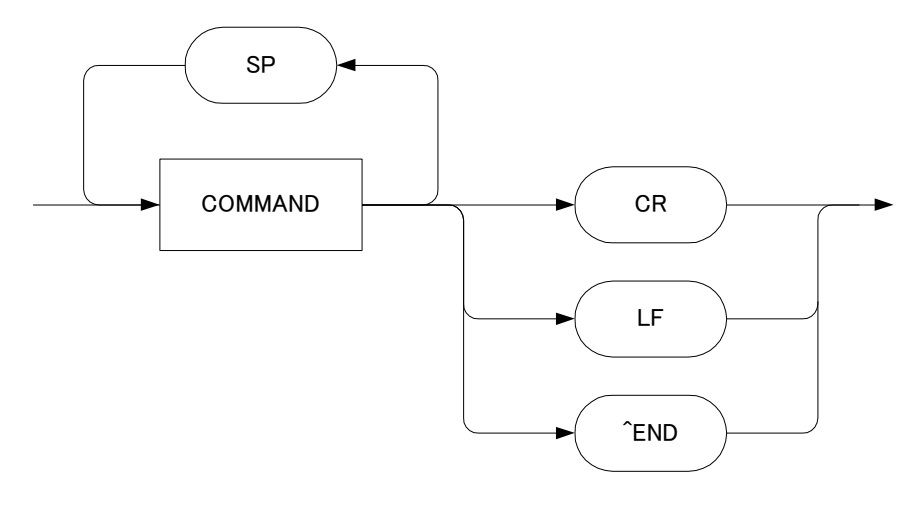

図 8-1 コマンドシーケンス

図 8-2 が示すようにシーケンスの中の2つのコマンドは、1つ以上のスペースで区 切ってください。1つのコマンドシーケンスは、以下のコードで終了します。

| LΓ |    | ラインフィード、ASCII(10)   |
|----|----|---------------------|
| CR |    | キャリッジリターン、ASCII(13) |
| CR | LΓ | CR + LF             |

^ END EOIを最後に挿入(IEEE-488のみ)

8.1.3コマンドシンタックス(構文)

コマンドは、ニーモニック続いてパラメータで構成されます。

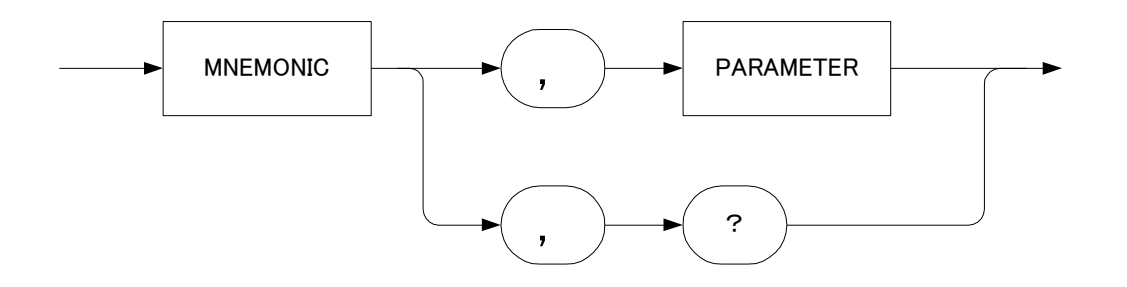

図 8-2 シングルコマンド

図のようにコンマは、パラメータの区切りに使われます。スペースのようなブラン ク用キャラクタは、コマンドがみやすいように自由に挿入できます。

コマンドの内容を見るためには、パラメータを?マークにします。これを本器に送 ると設定したパラメータが送り返されてきます。

8.2 コマンド説明

コマンド説明はどのように使われるコマンドかの説明のために、機能説明、リファ レンス部と操作例が書いてあります。

機能説明は、そのコマンドによって起こる動作内容や本器の機能との関係について の説明です。関連するコマンドについても記述されています。

リファレンス部はコマンドの略語の内容がかいてあり、必要な構文やパラメータの 仕様や設定範囲が記述されています。

それぞれのコマンド説明には、どのように使うかコメントをつけて説明してあります。

8.3 コマンド

本器の操作コマンドは、下記の通りです。カッコ内は信号関連操作に使用される文 字データです。

LCDディスプレイセレクト (LC)

\*MAINメニュー関連

| (MM) |
|------|
| (ML) |
| (RC) |
| (OL) |
|      |

\*CONFIGメニュー関連

| コンポジット入力レベル設定       | (IL) |
|---------------------|------|
| コンポジット信号セレクト        | (CI) |
| オートレベルコントロール用AF信号設定 | (MC) |
| 同期用パイロット信号設定        | (PL) |
| 外部入力用ミキサ設定          | (MX) |

\*STEREOメニュー関連

| AF信号変調率設定    | (DP) |
|--------------|------|
| パイロット信号変調率設定 | (PP) |
| ステレオ変調モード設定  | (SM) |
| AF信号周波数設定    | (SO) |
| プリエンファシス設定   | (EH) |

\*STATUSメニュー関連

| 外部コンポジット入力チェック    | (SC) |
|-------------------|------|
| 外部パイロット入力チェック     | (SP) |
| 外部AF信号LEFT入力チェック  | (SL) |
| 外部AF信号RIGHT入力チェック | (SR) |

| 変調データセレクト      | (PD) |
|----------------|------|
| コンポジット信号出力スイッチ | (PC) |
| L-MSK信号出力スイッチ  | (PM) |
| メモリストア         | (ST) |
| メモリリコール        | (RL) |
| メモリ番号呼び出し      | (MO) |
| 変調データ設定        | (MO) |
| ビットエラー測定       | (PN) |
| 外部データセーブ       | (ES) |

# \*その他のコマンド

| エコーバック設定        | (EO) |
|-----------------|------|
| G P-I Bアドレス呼び出し | (GA) |
| RS-232C通信設定呼び出し | (RS) |
| ソフトウェアバージョン呼び出し | (VR) |
| レコード内文字データ呼び出し  | (VW) |
| メモリ使用状況呼び出し     | (FR) |
| レコードデータ消去       | (DD) |
| パネルキーロック設定      | (LK) |
| コマンドヘルプ         | (HP) |
| サービスリクエスト信号制御   | (SQ) |
|                 |      |

\*ビットエラー測定関連のコマンド

| ビットエラー測定 | (PN) |
|----------|------|
| 測定モードの設定 | (AM) |
| 測定回数の設定  | (AN) |
| 判定機能の設定  | (JD) |
| 判定値の設定   | (JR) |
| ビットエラー測定 | (PN) |
|          |      |

| 8.4 | コマンド説明                   |        |                                         |       |
|-----|--------------------------|--------|-----------------------------------------|-------|
|     | 8.4.1 AM                 |        | R S – 2 3 2 C                           | GP-IB |
|     | 説明                       |        |                                         |       |
|     | AMコマンド、ビットエラ             | ーレートの測 | 定モードを設定します。                             |       |
|     | 構文                       |        |                                         |       |
|     | AM, <i>mode</i><br>AM, ? |        |                                         |       |
|     | パラメータ                    |        |                                         |       |
|     | ヽ゜ラメータ                   | 設定範囲   |                                         |       |
|     | mode                     | 0 or 1 | 0=Average Fexed<br>1=Average Continuous |       |
|     | hel .                    |        |                                         |       |
|     | 19月1<br>AM 1             |        |                                         |       |
|     | 1 11V1, L                |        |                                         |       |

ビットエラーレートの平均値を測定毎に更新します。

例 2 AM, ?

現在の測定モードを返答します。

関連コマンド PN
| 8.4.2 AN                                                               | R S – 2 3 2 C G P – I B        |
|------------------------------------------------------------------------|--------------------------------|
| 説明                                                                     |                                |
| ANコマンドは、ビットエ                                                           | ラーレートの測定回数を設定します。              |
| 構文                                                                     |                                |
| AN, <i>Number</i><br>AN, ?                                             |                                |
| パラメータ                                                                  |                                |
| <sup>ハ°</sup> ラメータ                                                     | 設定範囲                           |
|                                                                        |                                |
| Number                                                                 | 0 to 1000                      |
| <br><i>Number</i><br>例 1<br>AN, 100                                    | 0 to 1000                      |
| <br><i>Number</i><br>例 1<br>AN, 100<br>ビットエラーレートの測定                    | 0 to 1000<br>回数を100にします。       |
| <i>Number</i><br>例1<br>AN, 100<br>ビットエラーレートの測定<br>例2                   | 0 to 1000<br>回数を100にします。       |
| <i>Number</i><br>例1<br>AN, 100<br>ビットエラーレートの測定<br>例2<br>AN, ?          | 0 to 1000<br>回数を100にします。       |
| Number<br>例1<br>AN, 100<br>ビットエラーレートの測定<br>例2<br>AN, ?<br>現在の測定回数を返答しま | 0 to 1000<br>回数を100にします。<br>す。 |
| Number 例 1 AN, 100 ビットエラーレートの測定 例 2 AN, ? 現在の測定回数を返答しま 関連コマンド          | 0 to 1000<br>回数を100にします。<br>す。 |

\_

8.4.3 C I

## R S – 2 3 2 C G P – I B

説明

CIコマンドは、FM多重信号を発信させる為に必要なステレオコンポジット 信号を設定します。

構 文

CI, *Comp source* CI, ?

パラメータ

| ハ° ラメータ     | 設定範囲   |                        |
|-------------|--------|------------------------|
| Comp source | 0 or 1 | 0=COMP INT, 1=COMP EXT |

例1

CI, 0

本器にMSG-2173-STが内蔵されている場合は、内蔵のコンポジット 信号を選択し、INPUT LEVELを強制的に10Vp-pに設定します。

- 注 -

MSG-2173-STが内蔵されていない時レスポンスコードは、4(GP-IBは64h)が返答され、設定は変更されません。

例2

CI, ?

現在選択されているコンポジット信号の設定が返答されます。

関連コマンド IL, MC, PL 8.4.4 DD
RS-232C GP-IB
説明
DDコマンドは、指定されたレコードの内容を消去します。
構文
DD, Record number
CI,?
パラメータ
パラノータ
設定範囲
1 to 15

例1

DD, 1

レコード番号1の内容を消去します。レコード番号1の内容でL-MSK変調が かかっている場合は、L-MSK変調を強制的にOFFにします。

| 8.4.5 DP                  | R S – 2 3 2 C G P – I B  |
|---------------------------|--------------------------|
| 説明                        |                          |
| DPコマンドは、内蔵ステレ             | ~オ信号発生器のAF信号の変調率の設定をします。 |
| 構文                        |                          |
| DP, <i>Level</i><br>DP, ? |                          |
| パラメータ                     |                          |
| ハ° ラメータ                   | 設定範囲                     |
| Level                     | 0 to 127.5 0.5 Step      |
| Level Unit                | %                        |

DP, 100

AF信号の変調率は100%に設定されます。

一 注 一

MSG-2173-STが内蔵されていない時レスポンスコードは、4(GP-IBは64h)が返答され、設定は変更されません。

### 例2

DP, ?

現状のAF信号の変調率が返答されます。

- 注 -

MSG-2173-STが内蔵されていない時は、変調率は返答されません。 レスポンスコードは4(GP-IBは64h)が返答されます。 8.4.6 EH R S – 2 3 2 C G P – I B 説 明 EHコマンドは、ステレオコンポジット信号にかけるプリエンファシスを設定 します。 構 文 EH, Pre Emphasis EH, ? パラメータ パラメータ 設定範囲 Pre Emphasis 0 to 3 0=0FF, 1=25uS, 2=50uS, 3=75uS

例1

EH, 1

プリエンファシスを25uSに設定します。

- 注 -MSG-2173-STが内蔵されていない時レスポンスコードは、4(GP - I Bは64h)が返答され、設定は変更されません。

例2 EH, ?

現在のプリエンファシスの設定が返答されます。

一 注 一 MSG-2173-STが内蔵されていない時は、設定は返答されません。レ スポンスコードは4 (GP-IBは64h) が返答されます。

8.4.7 EO

R S – 2 3 2 C

### 説 明

EOコマンドは、ターミナルインターフェースのエコーのON/OFFを制御 します。 構 文 EO, Echo control EO, ? パラメータ パラメータ 設定範囲 Echo control 0 or 1 0=ECHO, 1=ECHO ON 例1 EO, 0 本器は、ターミナルやパソコンへエコーを返しません。 例2 EO, ? 現状のエコーバックの設定が返答されます。

| 8.4.8 ES                                                                            |                                                     | R S – 2 3 2 C G P – I B                               |
|-------------------------------------------------------------------------------------|-----------------------------------------------------|-------------------------------------------------------|
| 説明                                                                                  |                                                     |                                                       |
| ESコマンドは、外                                                                           | 部より入力されたデー                                          | ータを内部メモリにセーブします。                                      |
| 構文                                                                                  |                                                     |                                                       |
| ES, Savemode, Fr                                                                    | rame                                                |                                                       |
| パラメータ                                                                               |                                                     |                                                       |
| い° ラメータ                                                                             | 設定範囲                                                |                                                       |
| Savemode                                                                            | 0 to 2                                              | 0=EXIT, 1=SAVE(RESPONSE OFF),<br>2=SAVE (RESPONSE ON) |
| Frame                                                                               | 1 to 60                                             |                                                       |
| 例1<br>ES, 1, 30<br>外部データを30フ<br>例2<br>ES, 2, 30<br>外部データを30フ<br>の通りです。<br>ES, 0, 00 | レームセーブします。                                          | 。<br>の経過を返答します。返答内容は下記                                |
| ES,に続く数値は、<br>ブロックが同期する<br>答されます。最後の<br>ー 注 ー<br>GP-IBで使用す                          | セーブの状況を表しる<br>と、1,フレームが<br>2桁の数値はセーブで<br>る場合、状態が変化。 | ます。<br>同期すると2,セーブ終了時に3が返<br>されたフレーム数です。               |
| 答されますのでデー<br>例3                                                                     | タを読み込む動作を行                                          | 行なってください。                                             |

外部データセーブを終了して元のメニューに戻ります。セーブ途中の場合は、 直前のフレームまでを記憶して終了します。

- 注 -

ESコマンドは、DATAがEXTに設定されている場合にのみ使用できます。 DATAがINTに設定されている場合は、レスポンスコード4(GP-IB は64h)が返答され、データセーブは行なわれません。

| 8.4.9 FA                      |             | R S – 2 3 2 C         | БР <b>—</b> I В |
|-------------------------------|-------------|-----------------------|-----------------|
| 説明                            |             |                       |                 |
| FAコマンドは、I                     | ノーMSK変調モードを | :設定します。               |                 |
| 構文                            |             |                       |                 |
| FA, <i>Mod. mode</i><br>FA, ? |             |                       |                 |
| パラメータ                         |             |                       |                 |
| へ <sup>。</sup> ラメータ           | 設定範囲        |                       |                 |
| Mod. mode                     | 0 to 2      | 0=RECCORD, 1=ALLO, 2= | 5ALL1           |
| 例 1                           |             |                       |                 |
| FA, 1                         |             |                       |                 |
| データALL0で変                     | 5調をかけます。    |                       |                 |
| 例 2                           |             |                       |                 |
| FA, ?                         |             |                       |                 |
| 現在の変調モードの                     | )設定が返答されます。 |                       |                 |
| 関連コマンド                        |             |                       |                 |
| MM, PD, RC                    |             |                       |                 |

| 8.4.10 F R                        |         | R S – 2 3 2 C G P – I B        |
|-----------------------------------|---------|--------------------------------|
| 説明                                |         |                                |
| FRコマンドは、現在の                       | メモリ使用状物 | こを返答します。                       |
| 構文                                |         |                                |
| FR, <i>Record number</i><br>FR, ? |         |                                |
| パラメータ                             |         |                                |
| へ。<br>ラメータ                        | 設定範囲    |                                |
| Record number                     | 0 to 16 | 0 — 15=INT Record, 16=EXT DATA |
| 例 1<br>FR, 1                      |         |                                |
| レコード1に記憶されてい                      | いるフレーム券 | なを返答します。                       |

外部データ用メモリに記憶されているフレーム数を返答します。

例3 FR, ?

現在、記憶されているデータの総フレーム数が返答されます。(外部データは、 含まれません。)

| : | 8.4.11 GA          | R S – 2 3 2 C   |
|---|--------------------|-----------------|
|   | 説明                 |                 |
|   | GAコマンドは、GP-I       | Bアドレスの設定を返答します。 |
|   | 構文                 |                 |
|   | GA, ?              |                 |
|   | パラメータ              |                 |
|   | <sup>ハ°</sup> ラメータ | 設定範囲            |
|   | 無し                 | 無し              |
|   |                    |                 |
|   | 例1                 |                 |
|   | GA, '?             |                 |

現在のGP-IBアドレスの設定が返答されます。

 8.4.12 HP

 RS-232C

 説明

 HPコマンドは、コマンド一覧を返答します。

 構文

 HP,?

 パラメータ

 パラメータ

 無し
 無し

例1

HP, ?

コマンド一覧を返答します。

| 8.4.13 IL                                                                                                    |                                     | R S – 2 3 2 C G P – I B                                           |
|----------------------------------------------------------------------------------------------------|-------------------------------------|-------------------------------------------------------------------|
| 説明                                                                                                    |                                     |                                                                   |
| ILコマンドは、スラ                                                                                                   | テレオコンポジット                           | ト信号の入力レベルを設定します。                                                  |
| 構文                                                                                                    |                                     |                                                                   |
| IL, <i>Input level</i><br>IL, ?                                                                              |                                     |                                                                   |
| パラメータ                                                                                                    |                                     |                                                                   |
| ∧° ラメータ                                                                                                    | 設定範囲                                |                                                                   |
| Input level                                                                                                  | 0 to 2                              | 0=1Vp-pm 1=3Vp-p, 2=10Vp-p                                        |
| 例1<br>IL,0<br>ステレオコンポジット<br>ー 注 ー<br>COMPがINTに読<br>Bは64h)が返答さ<br>例2<br>IL,?<br>現在、選択されている<br>関連コマンド<br>CI,SC | 、信号の入力レベ/<br>役定されている場合<br>され、変更されます | レを1Vp-pに設定します。<br>合は、レスポンスコードは4(GP-I<br>せん。<br>号の入力レベルの設定が返答されます。 |

8.4.14 JD

\_\_\_\_

## R S – 2 3 2 C G P – I B

| 説明                        |                      |
|---------------------------|----------------------|
| J Dコマンドは、ビットエ             | ラーレートの判定機能の設定を行ないます。 |
| 構文                        |                      |
| JD, <i>Judge</i><br>JD, ? |                      |
| パラメータ                     |                      |
| ∩° ラメータ                   | 設定範囲                 |
| Judge                     | 0 or 1 0=無効, 1=有効    |
| 例1                        |                      |
| JD, 1                     |                      |
| ビットエラーレートの判定              | 幾能を有効にします。           |
| 例 2                       |                      |
| JD, ?                     |                      |
| 現在のビットエラーレート              | の判定機能の設定が返答されます。     |
| 関連コマンド                    |                      |
|                           |                      |

| R S – 2 3 2 C G P – I B   |
|---------------------------|
|                           |
| <b>じで使用する数値の設定を行ないます。</b> |
|                           |
|                           |
|                           |
| 設定範囲                      |
| 0 to 99.99 0.01 STEP<br>% |
|                           |
| るに設定します。                  |
|                           |
| シ仮なします                    |
| しぬ合しより。                   |
|                           |
|                           |

| 8.4.16 LC                      |         | R S – 2 3 2 C G P – I B                                             |
|--------------------------------|---------|---------------------------------------------------------------------|
| 説明                             |         |                                                                     |
| L C コマンドは、                     | LCD表示画面 | 面を切換えます。                                                            |
| 構文                             |         |                                                                     |
| LC, <i>Display na</i><br>LC, ? | ame     |                                                                     |
| パラメータ                          |         |                                                                     |
| ∧° ラメータ                        | 設定範囲    |                                                                     |
| Display name                   | 0 to 6  | 0=MAIN, 1=VIEW, 2=CONFIG, 3=STATUS,<br>4=STEREO, 5=DECORD, 6=REMORT |

LC, 4

LCD表示画面をSTEREOメニューに切換えます。

一 注 一

MSG-2173-STが内蔵されていない時は、STEREOメニュー表示 には切り換わりません。レスポンスコードは4(GP-IBは64h)が返答 されます。

例2

LC, ?

現在LCDに表示されている画面が返答されます。

R S – 2 3 2 C G P – I B

説 明

LKコマンドは、本器のLOCALキー以外のすべてのキー操作を有効にする か無効にするかを切換えます。

構 文

LK, *Mode* LK, ?

パラメータ

**パ ラメータ** 

設定範囲

| 0 or 1 | 0=有効.                                 | 1=無効     |
|--------|---------------------------------------|----------|
| 0 01 1 | · · · · · · · · · · · · · · · · · · · | I 111/91 |

例1

Mode

LK, 0

本器に対するすべてのキー操作を有効にします。

- 注 -

GP-IBでは、キー操作を有効にしても次のコマンドが送られた時点で本器はLOCALモードに切り替わるので、キー操作は無効になります。

例2

LK, ?

現在のキー操作が有効か無効かが返答されます。

8.4.18 MC

## R S – 2 3 2 C G P – I B

説 明

MCコマンドは、MSK信号をオートレベルコントロールするためのL-R信号を切換えます。

構 文

MC, *Source* MC, ?

パラメータ

| ハ° ラメータ            | 設定範囲   |                         |
|--------------------|--------|-------------------------|
| <i>Source</i><br>号 | 0 or 1 | 0=コンポジット信号, 1=外部 L, R 信 |

例1

MC, O

本器に与えられたコンポジット信号のL-R信号でレベルコントロールします。

注 –
 内部のコンポジット信号が選択されている場合は、内部のL-R信号を選択します。

例 2 MC, ?

現在選択されている信号が返答されます。

関連コマンド CI, ML 8.4.19 ML

## R S – 2 3 2 C G P – I B

説 明

MLコマンドは、MSK信号のレベルをオートレベルコントロール,マニュア ルを切換えます。

構 文

# ML, Mode [ , Modulation] ML, ?

パラメータ

| ハ° ラメータ            | 設定範囲      |                |
|--------------------|-----------|----------------|
| Mode               | 0 or 1    | 0=AUTO, 1=MANU |
| Modulation         | 0 to 25.5 | 0.1 STEP       |
| Modulation Unit    | %         |                |
| 例 1<br>ML, 0       |           |                |
| MSK信号をオートレベル:      | コントロール    | に設定します。        |
| 例 2<br>ML, 1, 10.0 |           |                |
| MSK信号の変調率を100      | %固定にしま~   | す。             |
| 例 3<br>ML, ?       |           |                |
| 現在のMSK信号のレベルフ      | が返答されま    | す。             |
| 関連コマンド<br>MC       |           |                |

8.4.20 MM R S – 2 3 2 C G P – I B 説 明 MMコマンドは、MSK変調のON/OFFを制御します。 構 文 MM, MSK Control MM, ? パラメータ い。ラメータ 設定範囲 0 or 1 0=データ変調 OFF, 1=データ変調 ON MSK Control 例1 MM, O L-MSK信号のデータ変調をOFFにします。 例2 MM, ? 現在のデータ変調の設定が返答されます。 関連コマンド

FA, RC

| 8. <b>4</b> . <b>21</b> MO | R S – 2 3 2 C G P – I B |
|----------------------------|-------------------------|
| 説明                         |                         |
| MOコマンドは、現在設定               | されているプリセットメモリの番号を返答します。 |
| 構文                         |                         |
| MO, ?                      |                         |
| パラメータ                      |                         |
| <sup>ハ°</sup> ラメータ         | 設定範囲                    |
| 無し                         | 無し                      |
| 例1                         |                         |

MO, ?

現在設定されているプリセットメモリ番号が返答されます。

8.4.22 MX R S – 2 3 2 C G P – I B 説 明 MXコマンドは、MX INPUTコネクタ入力のON/OFFを制御します。 構 文 MX, MIX Control MX, ? パラメータ ハ<sup>°</sup> ラメータ 設定範囲 MIX Control 0 or 1 0=0FF, 1=0N 例1 MX, O MIX INPUTコネクタからの入力が無効になります。 例2 MX, ?

現在のMIX INPUTコネクタの設定が返答されます。

| 8.4.23 OL                        | R S – 2 3 2 C G P – I B |
|----------------------------------|-------------------------|
| 説明                               |                         |
| OLコマンドは、出力レベ                     | ルを設定します。                |
| 構文                               |                         |
| OL, <i>Output level</i><br>OL, ? |                         |
| パラメータ                            |                         |
| ハ <sup>°</sup> ラメータ              | 設定範囲                    |
| Output level                     | 0 to 10.00 0.01 STEP    |
| Output level Unit                | Vp-p                    |

0L, 10.00

出力レベルを10.00Vp-pに設定します。

注 –
 コンポジット入力レベルが1Vp-p又は3Vp-pに設定されている時は、
 レスポンスコードは3(GP-IBは63h)が返答され、設定は変更されません。

| 8 | 8. <b>4. 24</b> P C              | R S – 2 3 2 C G P – I B |
|---|----------------------------------|-------------------------|
|   | 説明                               |                         |
|   | P C コマンドは、コンポジ                   | ット信号の出力を制御します。          |
|   | 構文                               |                         |
|   | PC, <i>Comp contlor</i><br>PC, ? |                         |
|   | パラメータ                            |                         |
|   | ハ <sup>°</sup> ラメータ              | 設定範囲                    |
|   | Comp contlor                     | 0 or 1 0=0FF, 1=0N      |
|   | 例 1<br>PC, 0                     |                         |
|   | コンポジット信号の出力を                     | OFFにします。                |
|   | 例 2                              |                         |

PC, ?

現在のコンポジット信号出力の設定が返答されます。

| 8. | <b>4.25</b> PD                  |         |        | R S – 2 3 2 C | GP-IB |
|----|---------------------------------|---------|--------|---------------|-------|
| H  | 兑 明                             |         |        |               |       |
| ]  | PDコマンドは、MSK変                    | 調データの内容 | 部/外部   | を制御します。       |       |
| 柞  | <b>溝</b> 文                      |         |        |               |       |
| ]  | PD, <i>Data source</i><br>PD, ? |         |        |               |       |
| )  | ペラメータ                           |         |        |               |       |
| ŗ  | <sup>°</sup> ラメータ               | 設定範囲    |        |               |       |
| C  | Comp source                     | 0 or 1  | 0=INT, | 1=EXT         |       |

PD, 0

内部データでMSK変調を行ないます。

- 注 -

MSK変調がOFFに設定されている場合は、76kHzの信号が出力されま す。MSK変調モードがALL1又はALL0に設定されている場合は、各8 0kHz,75kHzの信号が出力されます。

例2

PD, ?

現在、MSK変調がどのデータで行なわれているかが返答されます。

関連コマンド FA, MM, RC

| <br>Pilot source                 | 0 or 1 | 0=COMP, | 1=EXT       |        |
|----------------------------------|--------|---------|-------------|--------|
| ハ° ラメータ                          | 設定範囲   |         |             |        |
| パラメータ                            |        |         |             |        |
| PL, <i>Pilot source</i><br>PL, ? |        |         |             |        |
| 構文                               |        |         |             |        |
| PLコマンドは、L-MS                     | K信号を同期 | させるパイ   | ロット信号を討     | 没定します。 |
| 説明                               |        |         |             |        |
| 8.4.26 PL                        |        | R       | S − 2 3 2 C | GP-IB  |

PL, 0

L-MSK信号は、ステレオコンポジット信号のパイロット信号に同期します。

- 注 -

内部のコンポジット信号が選択されている場合は、内部のステレオコンポジッ ト信号、外部のコンポジット信号が選択されている時は、外部コンポジット入 カコネクタから入力されたコンポジット信号を選択します。

例2

PL, ?

現在、L-MSK信号がどのパイロット信号に同期しているかが返答されます。

関連コマンド CI, SP

8.4.27 PM

R S – 2 3 2 C G P – I B

説明
PMコマンドは、L-MSK信号の出力を制御します。
構文
PM, L-MSK contlor
PM,?
パラメータ
パラメータ
と-MSK contlor
0 or 1 0=0FF, 1=0N

PM, 0 L-MSK信号の出力をOFFにします。

例 2 PM, ?

現在のL-MSK信号出力の設定が返答されます。

## R S – 2 3 2 C G P – I B

説 明 PNコマンドは、ビットエラーレート測定を行ないます。 構 文 PN, BERmode パラメータ n° ラメータ 設定範囲 BERmode 0 to 2 0=EXIT, 1=BER measurement(RESPONSE OFF), 2=BER measurement (RESPONSE ON) 例1 PN, 1 ビットエラーレートを測定します。 例2 PN, 2, 30 ビットエラーレートを測定し、その経過を返答します。返答内容は下記の通り です。 PN, 0, 0.00 ES,に続く数値は、セーブの状況を表します。 データが同期すると1が返答されます。 最後の数値は、ビットエラーで単位は%です。 - 注 -

GP-IBで使用する場合は、測定ごとにレスポンスコード65hが返答されますのでデータを読み込む動作を行なってください。

例3 PN,0

ビットエラー測定を終了して元のメニューに戻ります。

# 8.4.29 P P R S – 2 3 2 C G P – I B 説 明 PPコマンドは、パイロット信号のON/OFFを切換えます。 構 文 PP, Mode [, Modulation] PP, ? パラメータ n° ラメータ 設定範囲 Mode 0 or 1 0=0FF, 1=0N Modulation 0 to 15 1 STEP

Modulation Unit

### 例1

PP, 0

パイロット信号を OFF にします。

- 注 -

MSG-2173-STが内蔵されていない時は、設定は変更されません。レ スポンスコードは4(GP-IBは64h)が返答されます。

例2

PP, 1, 10

パイロット信号をONにして、変調率を10%に設定します。

%

- 注 -

MSG-2173-STが内蔵されていない時は、設定は変更されません。レ スポンスコードは4(GP-IBは64h)が返答されます。 例3 PP, ?

現在のパイロット信号の設定が返答されます。

- 注 -

MSG-2173-STが内蔵されていない時は、設定は変更されません。レ スポンスコードは4(GP-IBは64h)が返答されます。

| 8.4.30 RC                         | R S – 2 3 2 C G P – I B                 |
|-----------------------------------|-----------------------------------------|
| 説明                                |                                         |
| R C コマンドは、M S I                   | 変調データのレコードを切換えます。                       |
| 構文                                |                                         |
| RC, <i>Record number</i><br>RC, ? |                                         |
| パラメータ                             |                                         |
| ハ° ラメータ                           | 設定範囲                                    |
| Record number                     | 0 to 16 $0-15=$ INT Record, 16=EXT DATA |
|                                   |                                         |

RC, 0

MSK変調データをレコードOに設定します。

- 注 -

レコード0は、ROMデータです。変調データがALL1又はALL0に設定 されている場合、設定は変更されません。レスポンスコードは、4(GP-I Bha64h)が返答されます。

例2

RC, ?

現在のレコード番号の設定が返答されます。

関連コマンド FA 8.4.31 RL

## R S – 2 3 2 C G P – I B

説 明
 RLコマンドは、プリセットメモリに記憶した内容を呼び出します。
 構 文
 RL, Memory number
 パラメータ
 パラノータ
 酸定範囲
 Memory number
 0 to 99
 例1
 RL, 0
 プリセットメモリ0番の内容を呼び出します。
 関連コマンド

ST

| ; | 8.4.32 RS    | R S – 2 3 2 C G P – I B |
|---|--------------|-------------------------|
|   | 説明           |                         |
|   | RSコマンドは、RS-2 | 32Cの通信条件を返答します。         |
|   | 構文           |                         |
|   | RS, ?        |                         |
|   | パラメータ        |                         |
|   | ヽ° ラメータ      | 設定範囲                    |
|   | 無し           | 無し                      |
|   |              |                         |
|   | 例 1          |                         |
|   | ко, с        |                         |

RS-232Cの通信条件が返答されます。

## R S – 2 3 2 C G P – I B

説 明

SCコマンドは、外部コンポジット入力コネクタに入力された信号の状態を返答します。

構 文

SC, ?

パラメータ

| ٨° | ラメータ | 設定範囲 |
|----|------|------|
| 無  | ŧι   | 無し   |

例1

SC, ?

外部コンポジット入力コネクタに入力された信号の状態が返答されます。 入力レベルが設定レベルより低い時は1、設定レベルより高い時は2、設定レ ベルの±2%の範囲内の時は0が返答されます。

関連コマンド IL

| 8.4.34 SL           | R S – 2 3 2 C G P – I B  |
|---------------------|--------------------------|
| 説明                  |                          |
| SLコマンドは、外部AF<br>ます。 | - L入力コネクタに入力された信号の状態を返答し |
| 構文                  |                          |
| SL, ?               |                          |
| パラメータ               |                          |
| ∧° ラメータ             | 設定範囲                     |
| 無し                  | 無し                       |

SL, ?

外部AF-L入力コネクタに入力された信号の状態が返答されます。 入力レベルが2Vp-pより低い時は1、設定レベルより高い時は2、2Vp -pの±2%の範囲内の時は0が返答されます。

関連コマンド SR
| 8.4.35 SM                       |                          | R S – 2 3 2 C G P – I B                                   |
|---------------------------------|--------------------------|-----------------------------------------------------------|
| 説明                              |                          |                                                           |
| SMコマンドは、内蔵                      | ステレオ信号発生                 | E器の変調モードを設定します。                                           |
| 構文                              |                          |                                                           |
| SM, <i>Stereo mode</i><br>SM, ? |                          |                                                           |
| パラメータ                           |                          |                                                           |
| ハ° ラメータ                         | 設定範囲                     |                                                           |
| Stereo mode                     | 0 to 6                   | 0=MAIN, 1=L & R, 2=SUB, 3=LEFT,<br>4=RIGHT, 5=MONO, 6=OFF |
|                                 |                          |                                                           |
| 例 1<br>SM, 1                    |                          |                                                           |
| ステレオ変調モードをN                     | MAINにします                 | o                                                         |
| - 注 -                           |                          |                                                           |
| MSG-2173-S´<br>スポンスコードは、4       | Tが内蔵されてい<br>(G P - I Bは6 | ヽない時は、設定は変更されません。レ<br>;4h)が返答されます。                        |
| 例 2<br>SM, ?                    |                          |                                                           |
| 現在のステレオ変調モー                     | ードが返答されま                 | きす。                                                       |
| - 注 -                           |                          |                                                           |
| MSG-2173-S´<br>P-IBは64h) がう     | Γが内蔵されてレ<br>返答されます。      | ヽない時は、レスポンスコード 4(G                                        |
|                                 |                          |                                                           |

| 8. <b>4</b> . 36 S O                                                                                                    |        | R S – 2 3 2 C G P – I B                               |
|----------------------------------------------------------------------------------------------------|--------|-------------------------------------------------------|
| 説明                                                                                                    |        |                                                       |
| SOコマンドは、内蔵ステ                                                                                                    | レオ信号発生 | 器のAF周波数を設定します。                                        |
| 構文                                                                                                    |        |                                                       |
| SO, <i>Source Freq.</i><br>SO, ?                                                                                                    |        |                                                       |
| パラメータ                                                                                                    |        |                                                       |
| <br>ヽ゜ラメータ                                                                                                    | 設定範囲   |                                                       |
| Source Freq.                                                                                                    | 0 to 5 | 0=EXT, 1=400Hz, 2=1kHz, 3=6.3kHz,<br>4=10kHz, 5=15kHz |
| <ul> <li>例1</li> <li>S0,1</li> <li>AF周波数を1kHzに設定します。</li> <li>- 注 -</li> <li>MSG-2173-STが内蔵されていない時は、設定は変更されません。レスポンスコードは、4 (GP-IBは64h) が返答されます。</li> <li>例2</li> <li>SM,?</li> <li>現在のAF周波数が返答されます。</li> <li>- 注 -</li> <li>MSG-2173-STが内蔵されていない時は、レスポンスコード 4 (GP-IBは64h) が返答されます。</li> </ul> |        |                                                       |

8.4.37 S P

R S – 2 3 2 C G P – I B

説明
SPコマンドは、L-MSK信号が同期しているパイロット信号を返答します。
構文
SP,?
パラメータ
パラメータ
無し 無し

例1

SP, ?

設定されたパイロット信号に同期している時は0、内部発信器に同期している ときは1が返答されます。

関連コマンド PL

| { | 8.4.38 SR            | R S – 2 3 2 C G P – I B   |
|---|----------------------|---------------------------|
|   | 説明                   |                           |
|   | SRコマンドは、外部AF·<br>ます。 | - R 入力コネクタに入力された信号の状態を返答し |
|   | 構文                   |                           |
|   | SR, ?                |                           |
|   | パラメータ                |                           |
|   | ハ <sup>°</sup> ラメータ  | 設定範囲                      |
|   | 無し                   | 無し                        |

例1

SR, ?

外部AF-R入力コネクタに入力された信号の状態が返答されます。 入力レベルが2Vp-pより低い時は1、設定レベルより高い時は2、2Vp -pの±2%の範囲内の時は0が返答されます。

関連コマンド SL

| 8.4.39 ST         | R S – 2 3 2 C G P – I B |
|-------------------|-------------------------|
| 説明                |                         |
| STコマンドは、プリセッ      | トメモリに現在の設定を記憶します。       |
| 構文                |                         |
| ST, Memory number |                         |
| パラメータ             |                         |
| ハ° ラメータ           | 設定範囲                    |
| Memory number     | 0 to 99                 |
| 例 1<br>ST, 0      |                         |
| プリセットメモリ0番に記      | 憶します。                   |
| 関連コマンド            |                         |

RL

\_

8.4.40 S Q GP - IB説 明 SQコマンドは、サービスリクエスト信号の制御をします。 構 文 SQ, Request SQ, ? パラメータ い。 ラメータ 設定範囲 0 or 1 0=無効, 1=有効 Request 例1 SQ, 0 サービスリクエスト信号を無効にします。

例2

SQ, ?

現在のサービスリクエスト信号の設定が返答されます。

| 8.4.41 VR          | R S – 2 3 2 C   | GP-IB |
|--------------------|-----------------|-------|
| 説明                 |                 |       |
| VRコマンドは、ソフトウ       | ェアのバージョンを返答します。 |       |
| 構文                 |                 |       |
| VR, ?              |                 |       |
| パラメータ              |                 |       |
| <sup>^°</sup> ラメータ | 設定範囲            |       |
| 無し                 | 無し              |       |
| 例 1                |                 |       |

VR, ?

ソフトウェアのバージョンが返答されます。

 $8.\,4.\,42~\rm VW$ 

R S – 2 3 2 C G P – I B

説 明

VWコマンドは、レコードに書かれている文字データのみを返答します。
構 文
VW, Record number
パラメータ
パラメータ
別でうパーグ
設定範囲
Record number
0 to 15

VW, 1

レコード1の文字データが返答されます。

8.5 レスポンスコード表

| 0       | 文字<br>(60h) | 内 容<br>0 問題無し | 説明              |
|---------|-------------|---------------|-----------------|
| 1       | (61h)       | コマンドが不完全      | コマンドに誤りがあった場合   |
| 2       | (62h)       | シンタックスエラー     | 構文に誤りがあった場合     |
| 3<br>場合 | (63h)       | パラメータエラー      | パラメータが設定範囲外であった |
| 4<br>合  | (64h)       | 無効            | 現在無効なコマンドを入力した場 |
|         | (65h)       | Data Ready    | 返答データが更新された場合   |

※ カッコ内は、GP-IB使用時のレスポンスコード